# CMS – Content Management System

DISUSUN OLEH: AHMAD SYAUQI AHSAN

Disampaikan pada bimtek di Diskominfo Jatim 3 Mei 2016

# Apa itu CMS?

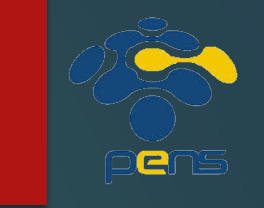

2

CMS = Content Management System (Sistem Pengelola Isi).

- Dengan CMS, sebuah website dapat dibangun tanpa melakukan penulisan kode program sedikitpun.
- Memungkinkan seorang yang tidak mengerti teknis dapat mengelola sebuah website.
- Pemilik website hanya perlu mengelola isi (konten) saja.

## Keuntungan CMS

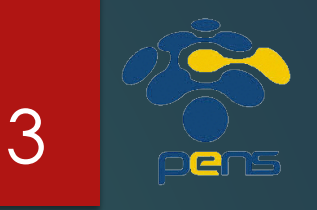

Kemudahan dalam instalasi dan pengelolaan
 Taraa ilam ralatif baraya dibar din akan dan pengelolaan

- Tampilan relatif bagus dibandingkan dengan website statis
- Terdapat pengelompokan user beserta kewenangannya (Misal: admin, editor, publisher, dll)
- Pemisahan antara konten dan bagaimana konten tersebut ditampilkan
- Modular dan extensible

## CMS VS Custom Website

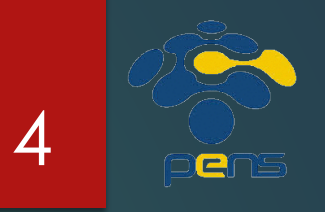

#### Keunggulan

- Harga relatif lebih murah (bahkan bisa gratis)
- Proses instalasi mudah

#### ► Kelemahan

- Tidak bisa dikustomisasi dengan bebas
- Fitur yang bisa ditambahkan relatif terbatas

# Kategori CMS

#### ► Umum

- ► Joomla
- Drupal
- ► TYPO3
- Dan lain-lain
- ► Blogging
  - Wordpress
  - ► B2evolution
  - Dan lain-lain

- ► Ecommerce
  - PrestaShop
  - OpenCart
  - Magento
  - ▶ Dan lain-lain
- ► Elearning
  - ► Moodle
  - ► Forma LMS
  - Atutor
  - Dan lain-lain

## Theme dan Plugin

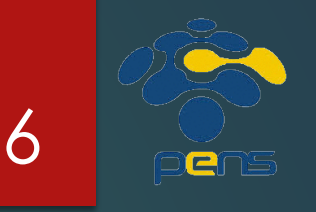

Website CMS dapat dikembangkan melalui Theme dan Plugin

#### Theme digunakan untuk merubah tampilan website

- Warna latar belakang
- Lokasi menu
- Bentuk dan warna huruf
- Dan lain-lain
- Plugin digunakan untuk menambahkan fungsi pada website
- Theme dan Plugin yang bagus biasanya tidak gratis

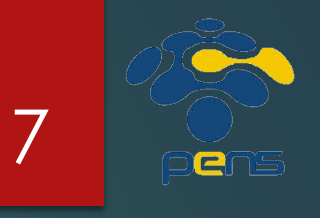

# Langkah Utama Pembuatan Website menggunakan CMS

- Siapkan web server (contoh: Apache) dan database server (contoh: MySQL)
  - Menggunakan server hosting, atau
  - Menggunakan server sendiri
- Buat database
- Upload/copy file CMS ke server
   Install dan konfigurasi

8

Instalasi CMS Wordpress

### Wordpress

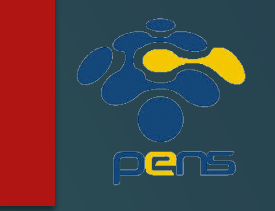

9

Wordpress banyak dikenal melalui situs blogging wordpress.com

- Software CMS yang digunakan pada situs blogging diatas dapat didownload dari situs <u>wordpress.org</u>
- Pengguna dapat menginstall software CMS Wordpress pada server pribadinya

Dengan menginstall pada server pribadi, pengguna memiliki kontrol terhadap website yang jauh lebih "luas" dibandingkan jika menggunakan <u>www.wordpress.com</u>

# Langkah Instalasi

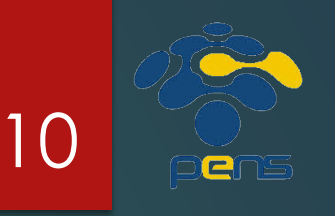

- 1. Download kode program dari wordpress.org
- 2. Login ke Cpanel pada server hosting
- 3. Buat database dan user pada MySQL
- 4. Upload file (hasil download di langkah 1) ke server hosting
- 5. Extract file yang telah diupload pada langkah sebelumnya
- 6. Rename file wp-config-sample.php menjadi wp-config.php
- 7. Buka dan edit file wp-config.php, tambahkan informasi tentang database anda.
- 8. Lakukan proses instalasi dengan membuka url dari website anda melalui browser. Contoh: demo-cms.jatimprov.go.id/wordpress/

## Download Kode Program

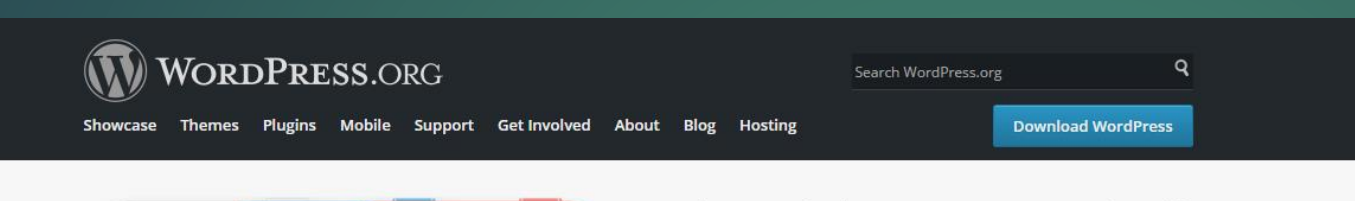

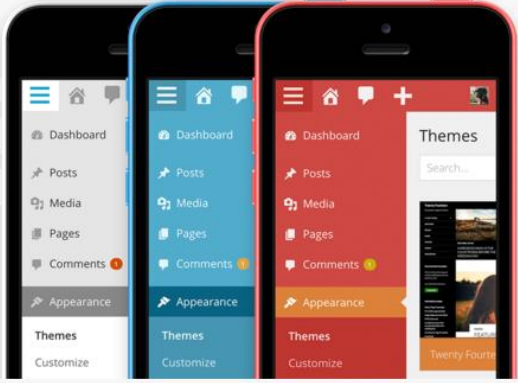

WordPress is web software you can use to create a beautiful website, blog, or app. We like to say that WordPress is both free and priceless at the same time.

The core software is built by hundreds of community volunteers, and when you're ready for more there are thousands of plugins and themes available to transform your site into almost anything you can imagine. Over 60 million people have chosen WordPress to power the place on the web they call "home" — we'd love you to join the family.

Download WordPress 4.5.1

#### WordPress is also available in Bahasa Indonesia.

#### WordPress Swag

#### News From Our Blog

editor, and an [...]

WordPress 4.5.1 Maintenance Release After about six million downloads of WordPress

4.5, we are pleased to announce the immediate

availability of WordPress 4.5.1, a maintenance

on the Twenty Eleven theme, an incompatibility

between certain Chrome versions and the visual

Showcase

release. This release fixes 12 bugs, chief among them a singular class issue that broke sites based

It's Easy As...

Ready to get started?

same time.

rock star.

- Find a Web Host and get great hosting while supporting WordPress at the
- Download & Install WordPress with our famous 5-minute installation. Feel like a
- Read the Documentation and become a WordPress expert yourself, impress your friends.

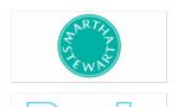

WordPress Users

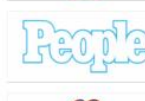

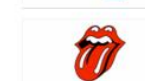

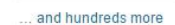

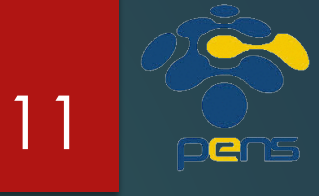

### Login ke Cpanel

HOME

| <b>Panel</b> °      |
|---------------------|
| Username            |
| 1 democmsjtm        |
| Password            |
| <b>1</b>            |
|                     |
| Log in              |
| (OR                 |
| Log in via cPanelID |

| Inc.                             |                      |                         |                         |                                                      |                  |                       |                                         |
|----------------------------------|----------------------|-------------------------|-------------------------|------------------------------------------------------|------------------|-----------------------|-----------------------------------------|
| 178 188                          |                      |                         |                         | and a                                                |                  |                       | cPanel'                                 |
| CPANEL 11                        |                      |                         |                         |                                                      |                  |                       |                                         |
| dei                              | mocmsitm             | It is all former at the |                         | . A set a set a second                               |                  |                       |                                         |
|                                  | demo-                | Find functio            | ns quickly by           | ryping here.                                         |                  |                       |                                         |
| Main Domain                      | cms.jatimprov.go.id  |                         |                         | -                                                    | Files            |                       |                                         |
| Home Directory                   | /home/democmsjtm     | File Manager            | (in a case              | Directory                                            | Disk Usage       |                       |                                         |
| Last Login<br>From               | 202.9.85.33          |                         | images                  | Privacy                                              | Disk Usage       | Web Disk              | PTP Accounts                            |
| Disk Space<br>Usage              | 737.28 KB / 1,000 MB | FTP                     | Backup                  | Backup                                               |                  |                       |                                         |
| Monthly<br>Bandwidth<br>Transfer | 0 bytes / ∞          | Connections             |                         | wizard                                               |                  |                       |                                         |
| E                                | xpand Stats          |                         |                         | Dat                                                  | abases           |                       |                                         |
| Sw                               | itch Theme           | php<br>MuAdmin          | Mysqu                   | Mysel                                                | Mysoc            |                       |                                         |
| paper_lantern 🔻                  |                      | phpMyAdmin              | MySQL®<br>Databases     | MySQL®<br>Database<br>Wizard                         | Remote<br>MySQL® |                       |                                         |
|                                  |                      |                         |                         | Do                                                   | mains            |                       |                                         |
|                                  |                      | Addon<br>Domains        | Subdomains              | Aliases                                              | Redirects        | Simple Zone<br>Editor | Advanced<br>Zone Editor                 |
|                                  |                      |                         |                         | E                                                    | mail             |                       |                                         |
|                                  |                      | Email<br>Accounts       | Forwarders              | MX Entry                                             | Autoresponders   | Default<br>Address    | Mailing Lists                           |
|                                  |                      | Track Delivery          | Global Email<br>Filters | Email Filters                                        | Authentication   | Address<br>Importer   | SpamAssassin<br>Apache<br>SpamAssassin™ |
|                                  |                      | Encryption              | BoxTrapper              | Calendars and<br>Contacts<br>Client<br>Configuration |                  |                       |                                         |
|                                  |                      |                         |                         | М                                                    | etrics           |                       |                                         |
|                                  |                      | <u>s0</u>               |                         |                                                      |                  |                       | -                                       |

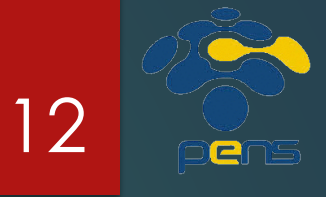

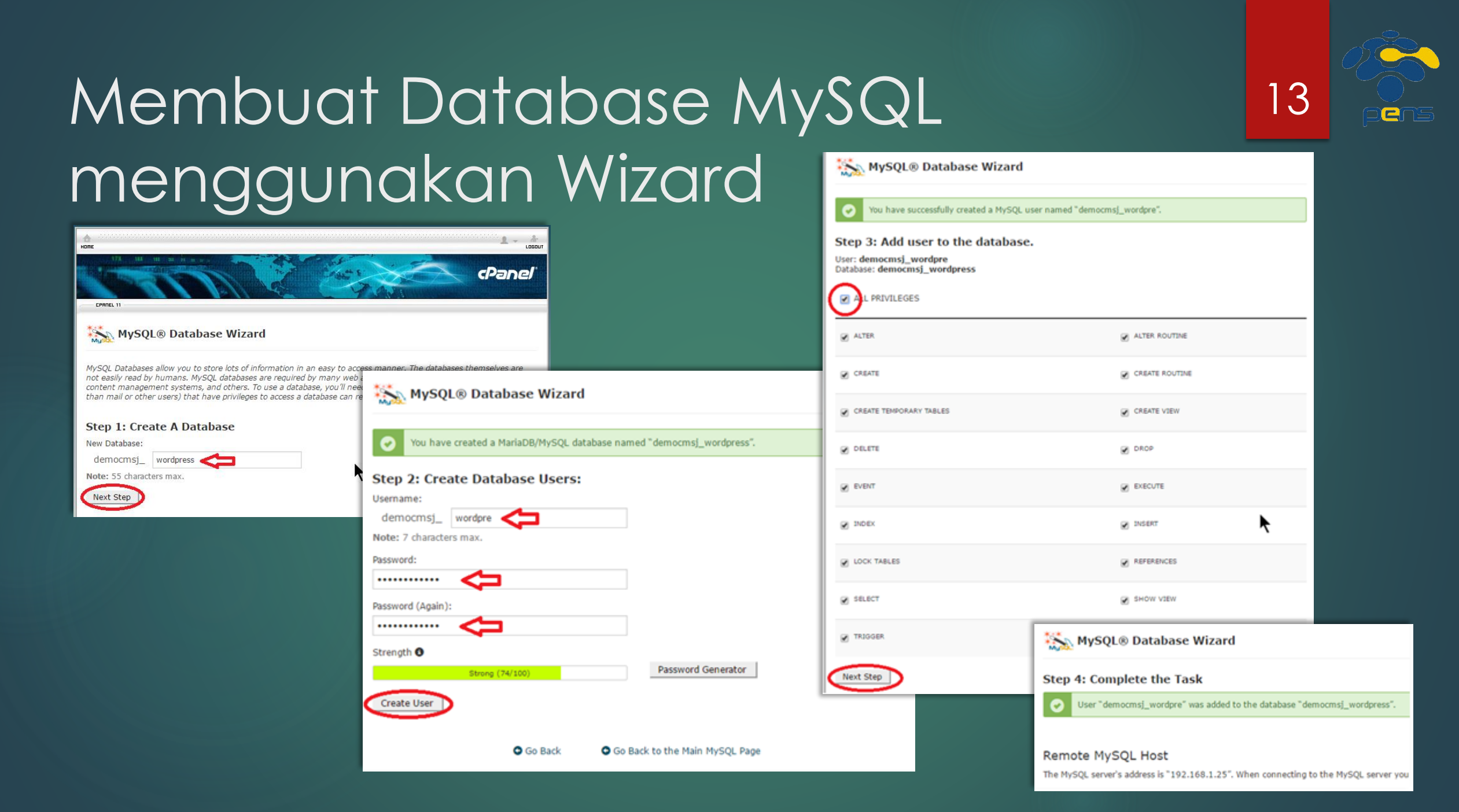

#### Upload File (1) – Jalankan File Manager

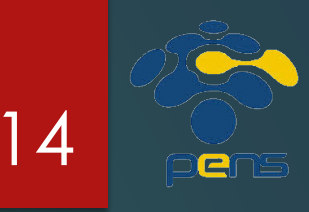

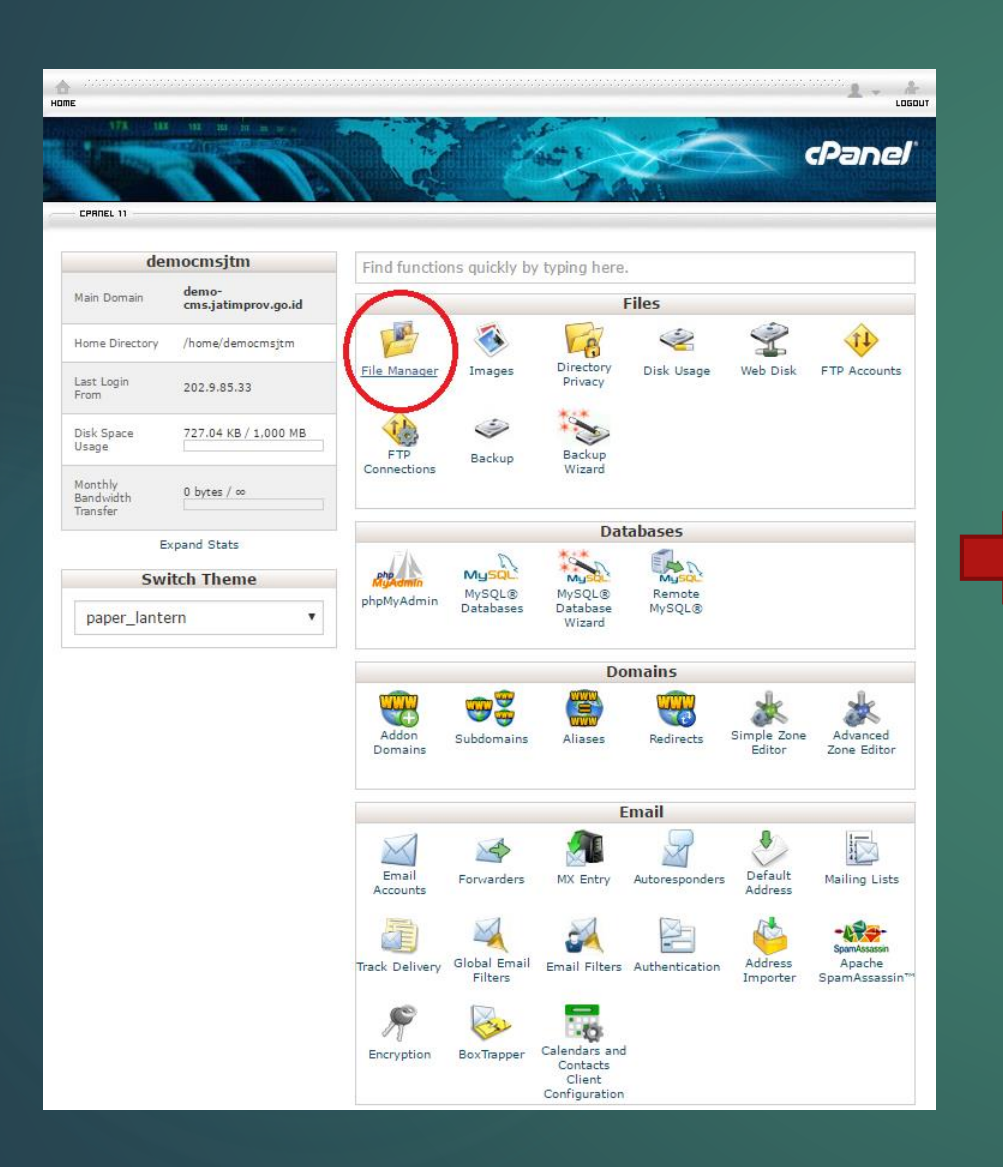

| P File Manager                                                                                      |                                      | Search All Your Fi | iles v for                  | Go 🗘 Setti                 | ngs |
|----------------------------------------------------------------------------------------------------|--------------------------------------|--------------------|-----------------------------|----------------------------|-----|
| + File     + Folder     Participation     Participation       ● View     x* Extract     x* Compress | load 🛓 Download 🗱 Delete 🕤 Restore   | 🖹 Rename 🛛 🖋 B     | Edit 🕜 Code Editor 🛛 HTM    | 1L Editor 🛛 🔍 Permissions  |     |
| <b>*</b> Go                                                                                         | Home 🛨 Up One Level 🔶 Back 🔶 Forward | d 🤁 Reload 🕑       | Select All 🛛 Unselect All 🗂 | View Trash 🛛 🛅 Empty Trasl | h   |
|                                                                                                    | Name                                 | Size               | Last Modified               | Туре                       | F   |
|                                                                                                    | etc                                  | 66 bytes           | Apr 29, 2016 9:33 PM        | httpd/unix-directory       | 0   |
| □····································                                                               | logs                                 | 49 bytes           | Apr 30, 2016 5:37 PM        | httpd/unix-directory       | 0   |
| logs 🛛                                                                                              | mail                                 | 106 bytes          | Apr 29, 2016 5:18 PM        | mail                       | 0   |
| ∎ • 🗀 mail 🛛 🔶                                                                                      | public_ftp                           | 21 bytes           | Apr 29, 2016 5:18 PM        | publicftp                  | 0   |
| public ftp     G                                                                                    | public_html                          | 20 bytes           | Apr 29, 2016 5:18 PM        | publichtml                 | 0   |
| E Dublic_html                                                                                       | tmp                                  | 86 bytes           | Apr 30, 2016 5:37 PM        | httpd/unix-directory       | 0   |
| ⊕ ⊡ var                                                                                             | var                                  | 19 bytes           | Apr 29, 2016 9:34 PM        | httpd/unix-directory       | 0   |
|                                                                                                    | access-logs                          | 36 bytes           | Apr 29, 2016 5:35 PM        | httpd/unix-directory       | 0   |
| G 😡                                                                                                 | www                                  | 11 bytes           | Apr 29, 2016 5:18 PM        | publichtml                 | 0   |
|                                                                                                    |                                      |                    |                             |                            |     |
| 4                                                                                                   |                                      |                    |                             |                            | F   |

#### Upload File (2) – Upload

| P File Manager                                                                                                    |               |                                           | Search All Your File                  | es v for                                                                                                    | Go 🗘 Settings                                                                      | P File L       |
|----------------------------------------------------------------------------------------------------|---------------|-------------------------------------------|---------------------------------------|----------------------------------------------------------------------------------------------------|------------------------------------------------------------------------------------|----------------|
| + File     + Folder     ₽ Copy     ⊕ N <ul> <li></li></ul>                                                                           | love 土        | Upload & Download X Delete 🛇 Restore      | 🖺 Rename 🛛 🖋 Ed                       | dit 🕜 Code Editor 🕼 H                                                                                        | TML Editor 🔍 Permissions                                                           | Selec<br>"/hor |
| A public_html                                                                                                    | Go 1          | ☆ Home                                    | CReload 🐼 S                           | elect All 🛛 Unselect All                                                                                     | 💼 View Trash 💼 Empty Trash                                                         | Maxii          |
| Collapse All<br>⇒ Collapse All<br>⇒ tc<br>→ logs<br>⇒ mail<br>⇒ public_ftp<br>⇒ public_ftp<br>⇒ public_htm<br>↓ cgt-bin<br>⊕ yup var |               | Name<br>CgI-bin                           | Size<br>6 bytes                       | Last Modified<br>Apr 29, 2016 5:18 PM                                                                        | Type<br>http://unix-directory                                                      | Coverv         |
|                                                                                                    |               |                                           | CP File U<br>Select<br>"/hom<br>Maxin | pload<br>the file you wan<br>ne/democmsjtm/j<br>num file size allowed for uplo<br>rite existing files<br>Dro | t to upload to<br>bublic_html".<br>ad: 954.11 MB<br>p files here to start uploadin | g              |
| ttps://demo-cms.jatimprov.go.id/2003/cpsess16545                                                                                     | 973803/fronte | end/paper_lantern/filemanager/index.htmi# | wordpres<br>8.03 MB co                | ss-4.5.1.zip<br>100%<br>mplete<br>O Go B                                                                     | Or<br>Select File                                                                  | tm!*           |

#### 5 2

#### pload t the file you want to upload to ne/democmsjtm/public\_html". num file size allowed for upload: 962.14 MB rite existing files Drop files here to start uploading Select Fil Go Back to "/home/democmsjtm/public\_html"

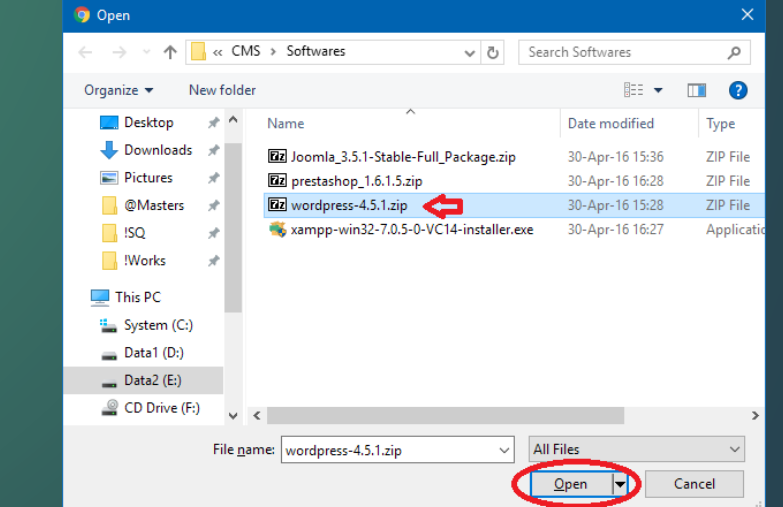

#### Extract file

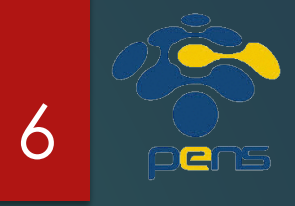

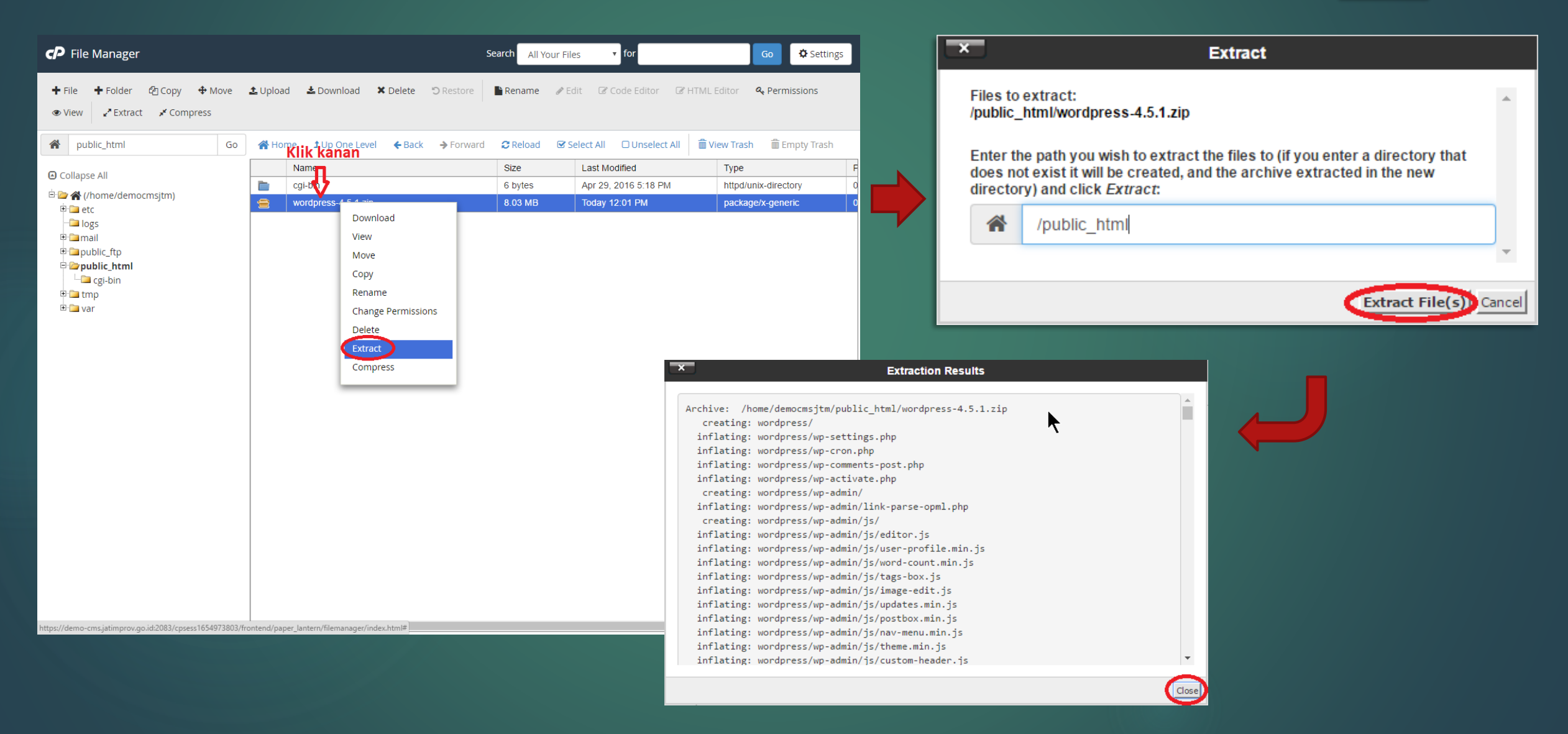

### Rename file wp-config-sample.php menjadi wp-config.php

| P File Manager                                   |            |                      |                     | Search All Your      | Files <b>v</b> for            | Go 🗘 Setti                   | ngs                                                                                                    |
|--------------------------------------------------|------------|----------------------|---------------------|----------------------|-------------------------------|------------------------------|----------------------------------------------------------------------------------------------------|
| + File + Folder ⊉ Copy + Move                    | 🛓 Uplo     | oad 🛓 Download       | X Delete "O Restore | 🖺 Rename 🛛 🥖         | Edit 🕼 Code Editor 🕼 HTI      | ML Editor 🏾 🔍 Permissions    |                                                                                                    |
| Public_html/wordpress Go                         | 🗥 Н        | lome 🔒 Up One Lev    | el 🗲 Back 🔶 Forward | C Reload             | 8 Select All 🛛 Unselect All 🗍 | 🛱 View Trash 🛛 🛗 Empty Trasl | n and a second second second second second second second second second second second second second second second                                                                                                    |
|                                                  |            | Name                 |                     | Size                 | Last Modified                 | Туре                         | P                                                                                                    |
|                                                  |            | wp-admin             |                     | 4 KB                 | Apr 27, 2016 1:06 AM          | httpd/unix-directory         |                                                                                                    |
| □· 🗁 🎢 (/home/democmsjtm)<br>⊕ 🗀 etc<br>└── logs |            | wp-content           |                     | 49 bytes             | Today 12:58 PM                | httpd/unix-directory         | Rename                                                                                                    |
|                                                  |            | wp-includes          |                     | 8 KB                 | Apr 27, 2016 1:06 AM          | httpd/unix-directory         |                                                                                                    |
| ⊞ <b>⊡a</b> mail                                 | eer        | index.php            |                     | 418 bytes            | Sep 25, 2013 7:18 AM          | application/x-httpd-php      | Old file name:                                                                                                    |
| 🕀 🧰 public_ftp                                   | T          | license.txt          |                     | 19.47 KB             | Mar 6, 2016 3:14 AM           | text/plain                   | /public_html/wordpress/wp-config-sample.php                                                                                                    |
| □ □ public_html                                  |            | readme.html          |                     | 7.19 KB              | Apr 13, 2016 2:58 AM          | text/html                    | Now file name:                                                                                                    |
| e wordpress                                      | <b>EHF</b> | <b>«Klikakana</b> r  | 1                   | 4.91 KB              | Jan 28, 2016 10:35 AM         | application/x-httpd-php      | New file fidfile.                                                                                                    |
| 🖻 🗀 wp-admin                                     | eur        | wp-blog-reader.ph    | р                   | 364 bytes            | Dec 19, 2015 6:20 PM          | application/x-httpd-php      | and the state of the state of t |
| 🕮 🗀 wp-content                                   | <b>E</b>   | wp-convents-post.php | 1.44 KB             | Jan 31, 2016 4:56 AM | application/x-httpd-php       | wp-config.pnp                |                                                                                                    |
| wp-includes                                      | EHF        | wp-config-sample.    | php                 | 2.79 KB              | Dec 16, 2015 4:58 PM          | application/x-httpd-php      | · · · · · · · · · · · · · · · · · · ·                                                                                                    |
| ⊞ ⊡ var                                          | E          | wp-cron.php          | Download            | 3.21 KB              | May 25, 2015 12:26 AM         | application/x-httpd-php      |                                                                                                    |
|                                                  | eer        | wp-links-opml.php    | View                | 2.32 KB              | Oct 25, 2013 5:58 AM          | application/x-httpd-php      |                                                                                                    |
|                                                  | E          | wp-load.php          | Edit                | 3.24 KB              | Nov 6, 2015 6:59 AM           | application/x-httpd-php      | Rename File Cancel                                                                                                    |
|                                                  | E          | wp-login.php         | Code Edit           | 33.04 KB             | Mar 6, 2016 10:06 AM          | application/x-httpd-php      |                                                                                                    |
|                                                  | EFF        | wp-mail.php          | Move                | 7.7 KB               | Oct 6, 2015 9:07 PM           | application/x-httpd-php      | C C                                                                                                    |
|                                                  | EFF        | wp-settings.php      | CODY                | 12.8 KB              | Feb 18, 2016 5:58 AM          | application/x-httpd-php      | C .                                                                                                    |
|                                                  | EHL        | wp-signup.php        | Rename              | 27.95 KB             | Jan 28, 2016 10:51 AM         | application/x-httpd-php      | C .                                                                                                    |
|                                                  | eur        | wp-trackback.php     | Change Permissions  | 3.94 KB              | Dec 1, 2014 4:23 AM           | application/x-httpd-php      | 0                                                                                                    |
|                                                  | eer        | xmlrpc.php           | - Delete            | 2.99 KB              | Oct 3, 2015 5:46 AM           | application/x-httpd-php      | 0                                                                                                    |
|                                                  |            |                      | Compress            |                      |                               |                              |                                                                                                    |
|                                                  |            |                      | compress            |                      |                               |                              |                                                                                                    |
|                                                  |            |                      |                     |                      |                               |                              |                                                                                                    |
|                                                  |            |                      |                     |                      |                               |                              |                                                                                                    |
|                                                  |            |                      |                     |                      |                               |                              |                                                                                                    |
|                                                  |            |                      |                     |                      |                               |                              |                                                                                                    |
|                                                  |            |                      |                     |                      |                               |                              |                                                                                                    |

17

#### Edit file wp-config.php

| P File Manager                                                                              | 5                                      | Search All Your Fil | es 🔻 for                      | Go 🗘 Setting                    | gs |
|---------------------------------------------------------------------------------------------|----------------------------------------|---------------------|-------------------------------|---------------------------------|----|
| + File     + Folder     ₽ Copy     + Move <ul> <li>✓ Extract</li> <li>✓ Compress</li> </ul> | 호 Upload 🕹 Download 🗙 Delete 🙄 Restore | 🖹 Rename 🛛 🖋 E      | dit 🕼 Code Editor 🕼 HTML      | Editor <b>&amp;</b> Permissions |    |
| public_html/wordpress     Go                                                                | ☆ Home                                 | C Reload 🛛 🐼 S      | ielect All 🛛 Unselect All 🗂 🕅 | <b>/iew Trash</b> 🛱 Empty Trash |    |
|                                                                                             | Name                                   | Size                | Last Modified                 | Туре                            | F  |
|                                                                                             | 🛅 wp-admin                             | 4 KB                | Apr 27, 2016 1:06 AM          | httpd/unix-directory            | 0  |
| 🖻 🦢 🎓 (/home/democmsjum)                                                                    | i wp-content                           | 49 bytes            | Today 12:58 PM                | httpd/unix-directory            | 0  |
| logs                                                                                        | includes wp-includes                   | 8 KB                | Apr 27, 2016 1:06 AM          | httpd/unix-directory            | 0  |
| 🕀 🧰 mail                                                                                    | index.php                              | 418 bytes           | Sep 25, 2013 7:18 AM          | application/x-httpd-php         | 0  |
| 🕆 🧰 public_ftp                                                                              | Iicense.txt                            | 19.47 KB            | Mar 6, 2016 3:14 AM           | text/plain                      | 0  |
| e-public_ntml                                                                               | Kiik kanan                             | 7.19 KB             | Apr 13, 2016 2:58 AM          | text/html                       | 0  |
| 🖃 🗁 wordpress                                                                               | wp-activate.php                        | 4.91 KB             | Jan 28, 2016 10:35 AM         | application/x-httpd-php         | 0  |
| 🖻 🗀 wp-admin                                                                                | 😥 wp-pldg-header.php                   | 364 bytes           | Dec 19, 2015 6:20 PM          | application/x-httpd-php         | 0  |
| 🖷 🧰 wp-content                                                                              | wp-wmments-post.php                    | 1.44 KB             | Jan 31, 2016 4:56 AM          | application/x-httpd-php         | 0  |
|                                                                                             | e wp-config.ph                         | 2.79 KB             | Dec 16, 2015 4:58 PM          | application/x-httpd-php         | 0  |
| e inp<br>e inp                                                                              | wp-cron.php Download                   | 3.21 KB             | May 25, 2015 12:26 AM         | application/x-httpd-php         | 0  |
|                                                                                             | wp-links-opm View                      | 2.32 KB             | Oct 25, 2013 5:58 AM          | application/x-httpd-php         | 0  |
|                                                                                             | wp-load.php Edit                       | 3.24 KB             | Nov 6, 2015 6:59 AM           | application/x-httpd-php         | 0  |
|                                                                                             | wp-login.php Code Edit                 | 33.04 KB            | Mar 6, 2016 10:06 AM          | application/x-httpd-php         | 0  |
|                                                                                             | 🕎 wp-mail.php Move                     | 7.7 KB              | Oct 6, 2015 9:07 PM           | application/x-httpd-php         | 0  |
|                                                                                             | wp-settings.r Copy                     | 12.8 KB             | Feb 18, 2016 5:58 AM          | application/x-httpd-php         | 0  |
|                                                                                             | wp-signup.pf Rename                    | 27.95 KB            | Jan 28, 2016 10:51 AM         | application/x-httpd-php         | 0  |
|                                                                                             | wp-trackback Change Permissions        | 3.94 KB             | Dec 1, 2014 4:23 AM           | application/x-httpd-php         | 0  |
|                                                                                             | m xmirpc.php Delete                    | 2.99 KB             | Oct 3, 2015 5:46 AM           | application/x-httpd-php         | 0  |
|                                                                                             | Compress                               |                     |                               |                                 |    |

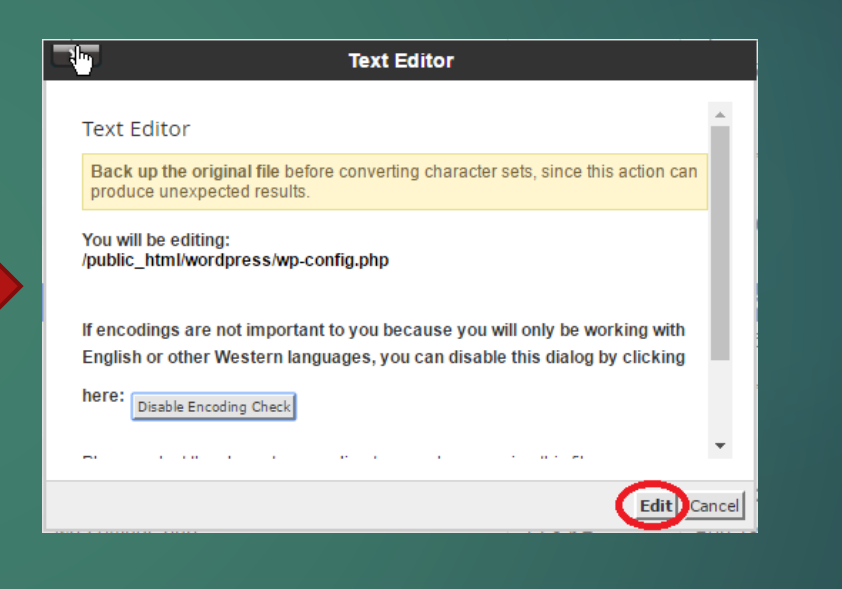

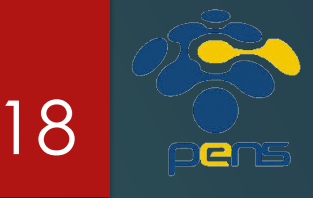

#### Edit file wp-config.php (2)

Editing: /home/democmsjtm/publi Encoding:

<?php /\*\*

\*

\*

\*

\*/

\* \* MySQL settings \* \* Secret kevs

/\*\* MySQL hostname \*

define('DB\_HOST', (192.168.1.25'

\* \* ABSPATH

utf-8

Re-open

Save Changes

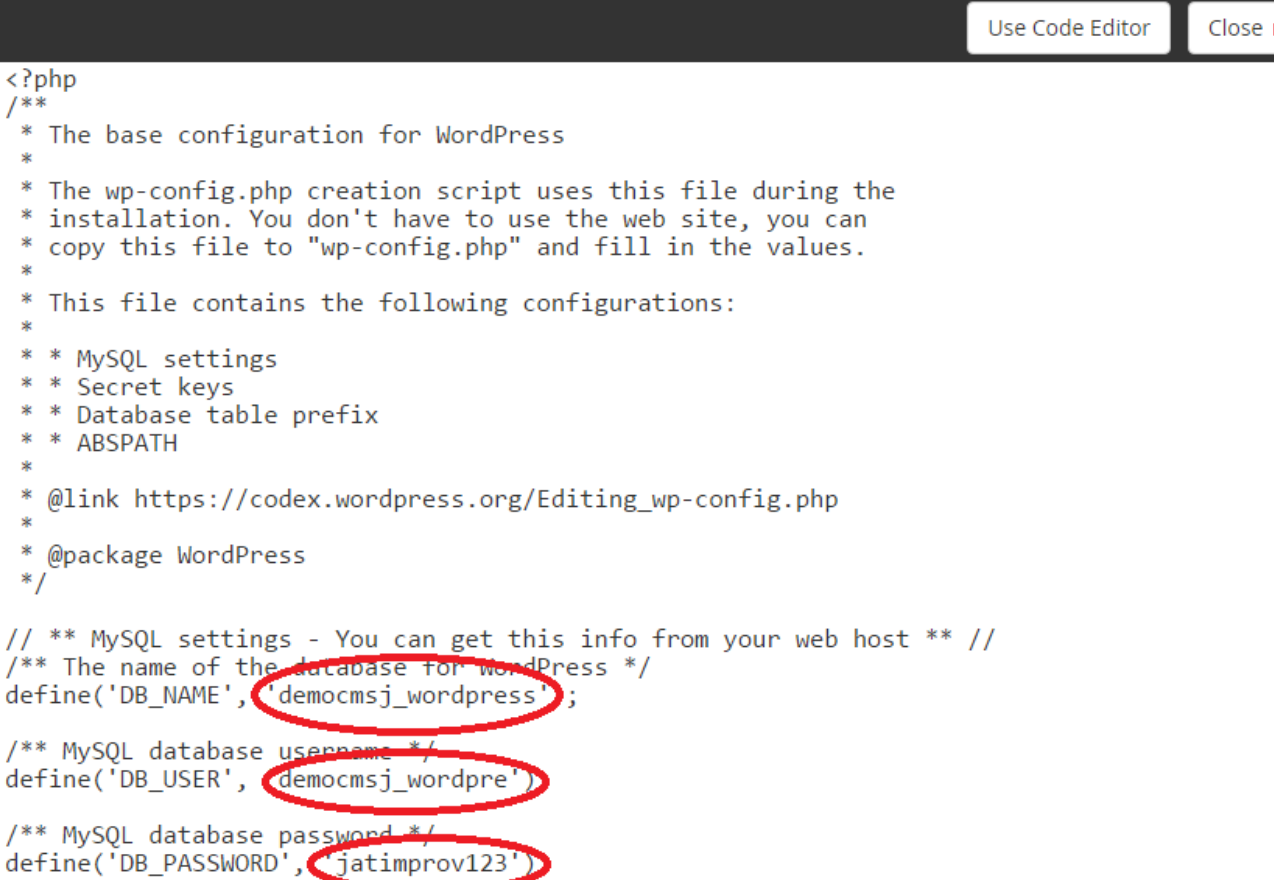

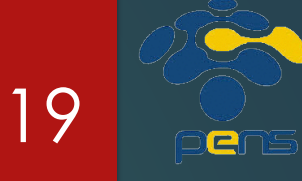

/\*\* Database Charset to use in creating database tables. \*/ define('DB CHARSET', 'utf8');

### Proses instalasi

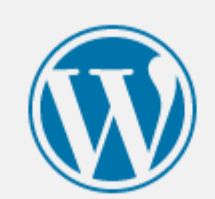

#### English (United States) الحريية الحريية المخريية Azərbaycan dili گؤنئى آذريايجان Български बाংला Bosanski Català Cebuano Čeština Cymraeg Dansk Deutsch (Schweiz)

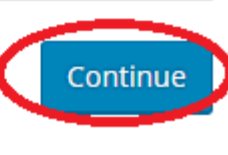

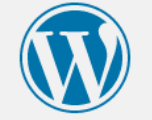

#### Welcome

Welcome to the famous five-minute WordPress installation process! Just fill in the information below and you'll be on your way to using the most extendable and powerful personal publishing platform in the world.

#### Information needed

Please provide the following information. Don't worry, you can always change these settings later.

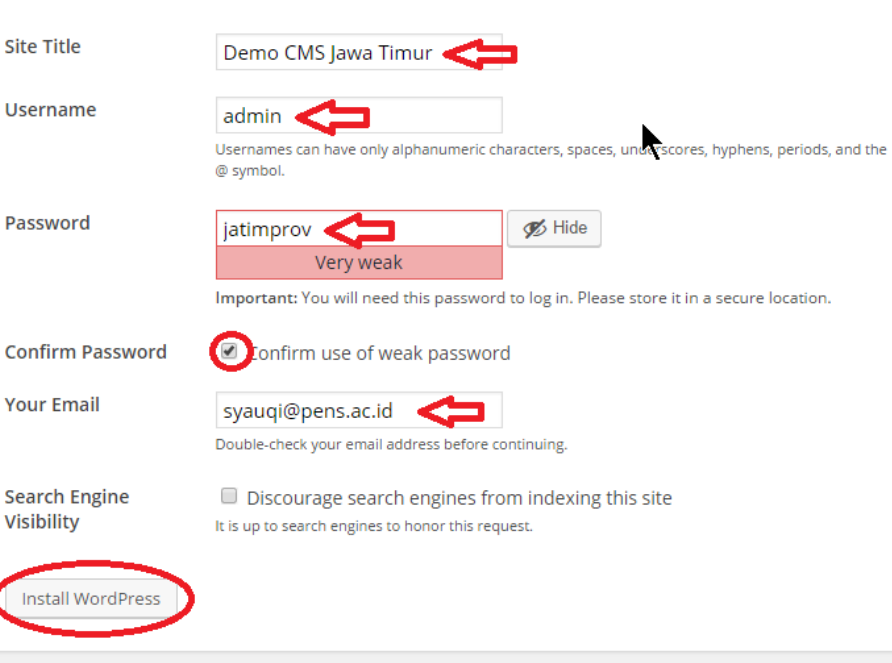

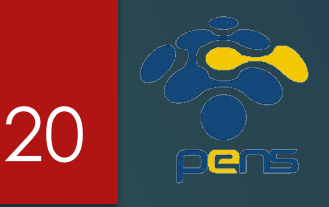

## Proses Instalasi Berhasil

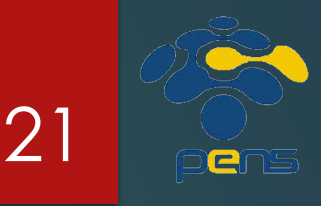

- CMS Wordpress memiliki dua tampilan website
- Tampilan Frontend yang dapat diakses oleh semua orang
  - Dapat diakses melalui <u>http://nama\_domain</u> Misal: http://demo-cms.jatimprov.go.id/wordpress/
- Tampilan Control Panel untuk melakukan konfigurasi
  - Dapat diakses melalui <u>http://nama\_domain/wp-login.php</u> Misal: http://democms.jatimprov.go.id/wordpress/wplogin.php

| Success!           |                                  |   |  |
|--------------------|----------------------------------|---|--|
| WordPress has been | installed. Thank you, and enjoy! |   |  |
| Username           | admin                            | ► |  |
| Password           | Your chosen password.            |   |  |
| Log In             |                                  |   |  |

## Wordpress Control Panel

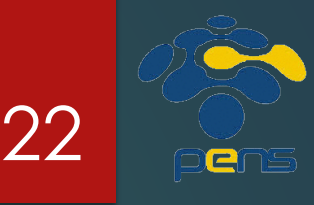

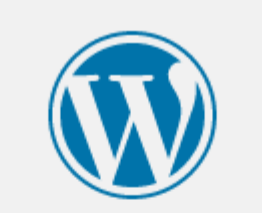

Username or Email

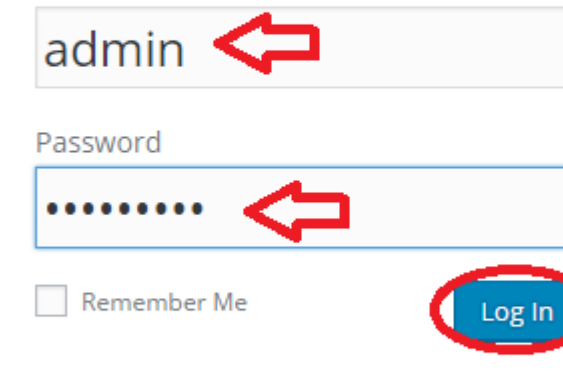

Lost your password?

← Back to Demo CMS Jawa Timur

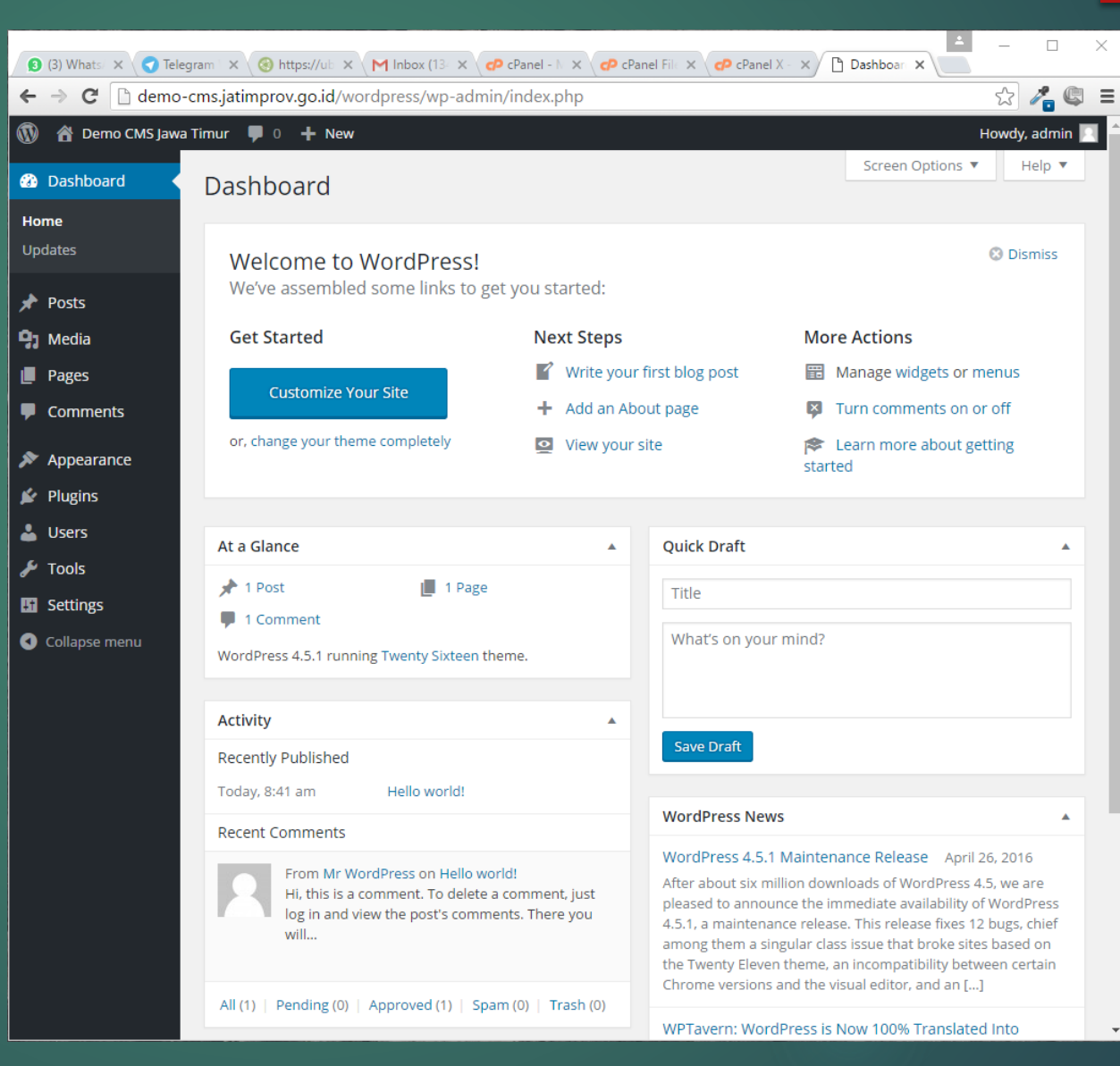

# Wordpress Control Panel (2)

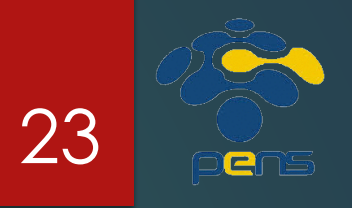

Control Panel merupakan pusat kontrol dari website anda

#### Fungsi Control Panel:

- Mengubah tema (theme) website
- Menambahkan menu
- Mengelola widget
- Mengelola user beserta kewenangannya
- Menambah fungsi melalui plugin
- Mengelola berita/artikel/posting
- Dan lain-lain

## Mengelola Posts dan Categories

- Posts biasa digunakan untuk menyimpan artikel berita
- Setiap post dapat menjadi bagian dari satu atau lebih categories (kategori)
- Untuk mengelola post dan categories dapat anda lakukan melalui menu Posts pada Control Panel

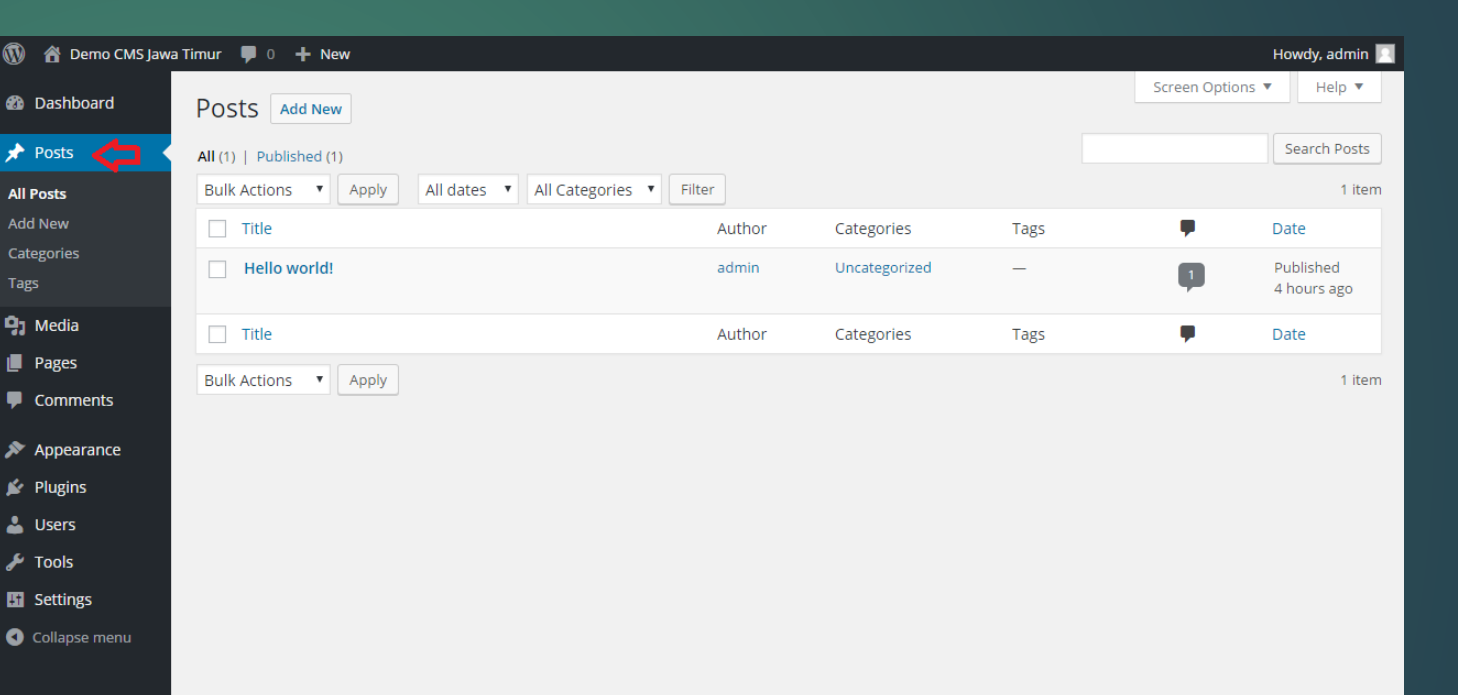

24

e

# Menambah Category

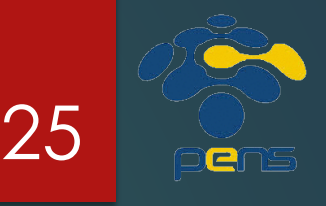

- Klik Categories pada menu Posts di Control Panel
- Ketik nama kategori pada kolom Name kemudian klik tombol Add New Category
- Anda juga dapat membuat sebuah kategori menjadi bagian dari kategori lainnya (sub-kategori)

|           | va Timur  🏮 🕂 New                                                                                                    |                                                                    |                                                                      |                                  | Howdy, admi     |
|-----------|----------------------------------------------------------------------------------------------------|--------------------------------------------------------------------|----------------------------------------------------------------------|----------------------------------|-----------------|
| hboard    | Categories                                                                                                    |                                                                    |                                                                      | Screen Option:                   | s 🔻 Help 🕇      |
| ts 🔹      | Ŭ                                                                                                    |                                                                    |                                                                      |                                  | Search Categori |
|           | Add New Category                                                                                                    | Bulk Actions 🔻 Apply                                               |                                                                      |                                  | 1 it            |
| N         | Name                                                                                                    | Name                                                               | Description                                                          | Slug                             | Count           |
| ies       | Kegiatan The name is how it appears on your site.                                                                                   | Berita                                                             |                                                                      | berita                           | 0               |
| dia       | Slug                                                                                                    | Uncategorized                                                      |                                                                      | uncategorized                    | 1               |
| es        |                                                                                                    |                                                                    |                                                                      |                                  |                 |
| nments    | The "slug" is the URL-friendly version of the name. It is usually<br>all lowercase and contains only letters, numbers, and hyphens. | Name                                                               | Description                                                          | Slug                             | Count           |
| earance   |                                                                                                    | Bulk Actions   Apply                                               |                                                                      |                                  | 1 ite           |
| gins      | Parent                                                                                                    |                                                                    |                                                                      |                                  |                 |
| rs        | Categories, unlike tags, can have a hierarchy. You might have a                                                                     | Note:<br>Deleting a category does not a                            | lelete the posts in that category. Instea                            | d, posts that were only assigned | to the deleted  |
| ls        | Jazz category, and under that have children categories for<br>Bebop and Big Band. Totally optional.                                 | category are set to the categor<br>Categories can be selectively c | ry Uncategorized.<br>converted to tags using the <u>category to </u> | tag converter.                   |                 |
| ings      |                                                                                                    |                                                                    |                                                                      | -                                |                 |
| apse menu | Description                                                                                                    |                                                                    |                                                                      |                                  |                 |
|           | The description is not prominent by default; however, some themes may show it.                                                      |                                                                    |                                                                      |                                  |                 |

## Menambah Post

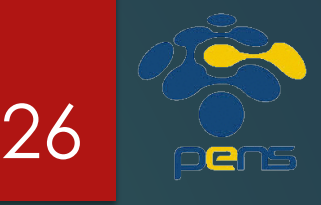

Klik Add New pada menu Posts di Control Panel 🔞 🖓

All Posts
Add New
Categor

Tags

Page

🔊 Adi

💉 Plug

🎤 Тоо

Setti

- Masukkan judul berita pada kolom paling atas
- Masukkan isi dari berita pada kotak di bagian tengah
- Anda juga dapat menambahkan media (gambar, video, dll) pada artikel berita anda
- Pilih kategori untuk artikel berita anda
- Setelah selesai, anda dapat langsung mempublikasikannya atau menyimpannya sebagai draft.

| Demo CMS Jaw | a Timur 📮 0 🕂 New                                                                                                    | Howdy, admin             |
|--------------|----------------------------------------------------------------------------------------------------|--------------------------|
| board        | Add New Post                                                                                                    | Screen Options 🔻 Help 🔻  |
| ;            | Ratusan Prajurit dan PNS Koarmatim Terima Sosialisasi Kesebatan 🦰                                                                                                    | Publish                  |
|              |                                                                                                    |                          |
|              | Permalink: http://demo-cms.jatimprov.go.id/wordpress/2016/05/02/ratusan-prajuritlisasi-kesenatan/                                                                                              | Save Draft Preview       |
|              | 93 Add Media Visual Text                                                                                                    | Status: Draft Edit       |
|              | B I ∞ ⊟ ⊟ 66 − ≡ ≡ ⊒ 2 22 ≣ ■ ×                                                                                                    | Visibility: Public Edit  |
| a            |                                                                                                    | Publish immediately Edit |
| s            | Jatim Newsroom-Prajurit dan Pegawai Negeri Sipil (PNS) Komando Armada RI Kawasan Timur                                                                                                    | Move to Trash Publish    |
| ments        | (Koarmatim)mendapatkan sosialisasi kesehatan dari Dinas Kesehatan (Diskes) Koarmatim tentang<br>Hinertensi, Jantung, KencingManis dan Kesehatan Kulit yang berlangsung di Gedung Panti Tiahaya |                          |
| arance       | Armada (PTA) Koarmatim, Ujung Surabaya.Senin, (2/5).                                                                                                    | Format                   |
| nc           | Kadispenarmatim, Letkol Laut (KH) Maman Sulaeman mengatakan, kegiatan yang dihadiri oleh Para                                                                                                  | • 🖈 Standard             |
| 115          | pejabat UtamaKoarmatim, para Staf Ahli Pangarmatim serta seluruh Parajurit dan PNS Koarmatim ini                                                                                               | Aside                    |
| 5            | dimaksudkan untuksosialisasi kepada para prajurit bagaimana berperilaku disiplin hidup sehat, selam                                                                                            | 🔿 🔛 Image                |
|              | itu juga sebagai bekal tambahanpengetahuan tentang kesehatan dalam rangka mencegah dan mengurangi terjangkitnya berbagai penyakitberbahaya.                                                    | 🔿 下 Video                |
| ngs          |                                                                                                    | 🔿 🎜 Audio                |
| ose menu     | Penyuluhan diketuai oleh Wakil Sementara (Ws) Kepala Dinas Kesehatan (Kadiskes) Koarmatim Letkol<br>Laut (K) IKetut Tirta Nandaka, dengan Nara sumber dari Rumah Sakit Angkatan Laut (RSAL) dr | O 66 Quote               |
|              | Ramelan Surabaya yaituKolonel Laut (K) dr Herjunianto yang sehari-hari menjabat sebagai Kepala                                                                                                 | C / Link                 |
|              | Departemen Penyakit Dalam dan dr. Mariana Haroen,Sp.KK yang merupakan dokter ruangan Penyakit                                                                                                  | Gallery                  |
|              | kulit dan kelamin.                                                                                                    | Colorendar               |
|              | Acara penyuluhan kesehatan dibuka oleh Kepala Staf Koarmatim (Kasarmatim) Laksamana Pertana                                                                                                    | Categories               |
|              | (Laksma) TNIMintoro Yulianto, yang mewakili Panglima Komando Armada RI Kawasan Timur<br>(Pangarmatim) Laksamana Muda(Laksda) TNI Darwanto, Dalam amanat Pangarmatim yang di bada tan           | All Categories Most Used |
|              | oleh Kasarmatim mengatakan acarasosialisasi ini merupakan sarana berbagi informasi, pengetahuan                                                                                                | Berita                   |
|              | pengalaman serta pemahaman tentangkesehatan bagi prajurit dan PNS Koarmatim.                                                                                                    | Kegiatan                 |
|              | Lanjut Pangarmatim untuk mewujudkan personil Koarmatim yang sehat, tidak menjadi tanggung jawab                                                                                                | Uncategorized            |
|              | daripemimpin atau Diskes Koarmatim, tetapi menjadi tanggung jawab kesadaran Individu para prajurit                                                                                             | + Add New Category       |
|              | dan PNS.Pangarmatim menekankan kepada seluruh Prajurit dan PNS Koarmatim agar selalu peduli                                                                                                    |                          |
|              | akan disampaikan dalam Sosialisasiini.                                                                                                    | Tags                     |

## Menambah Page

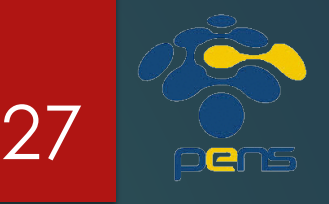

- Page mirip seperti Posts,
- Perbedaannya adalah:
  - Page biasa digunakan untuk menyimpan artikel yang bersifat statis
  - Page tidak dapat menjadi bagian dari kategori
- Untuk menambah Page baru dapat anda lakukan dengan mengklik Add New pada menu Posts di Control Panel
- Masukkan judul dan konten dari Page pada kotak yang disediakan
- Anda juga dapat menambahkan media (gambar, video, dll) pada
   Page
- Anda dapat langsung mempublikasikannya atau menyimpannya sebagai draft.

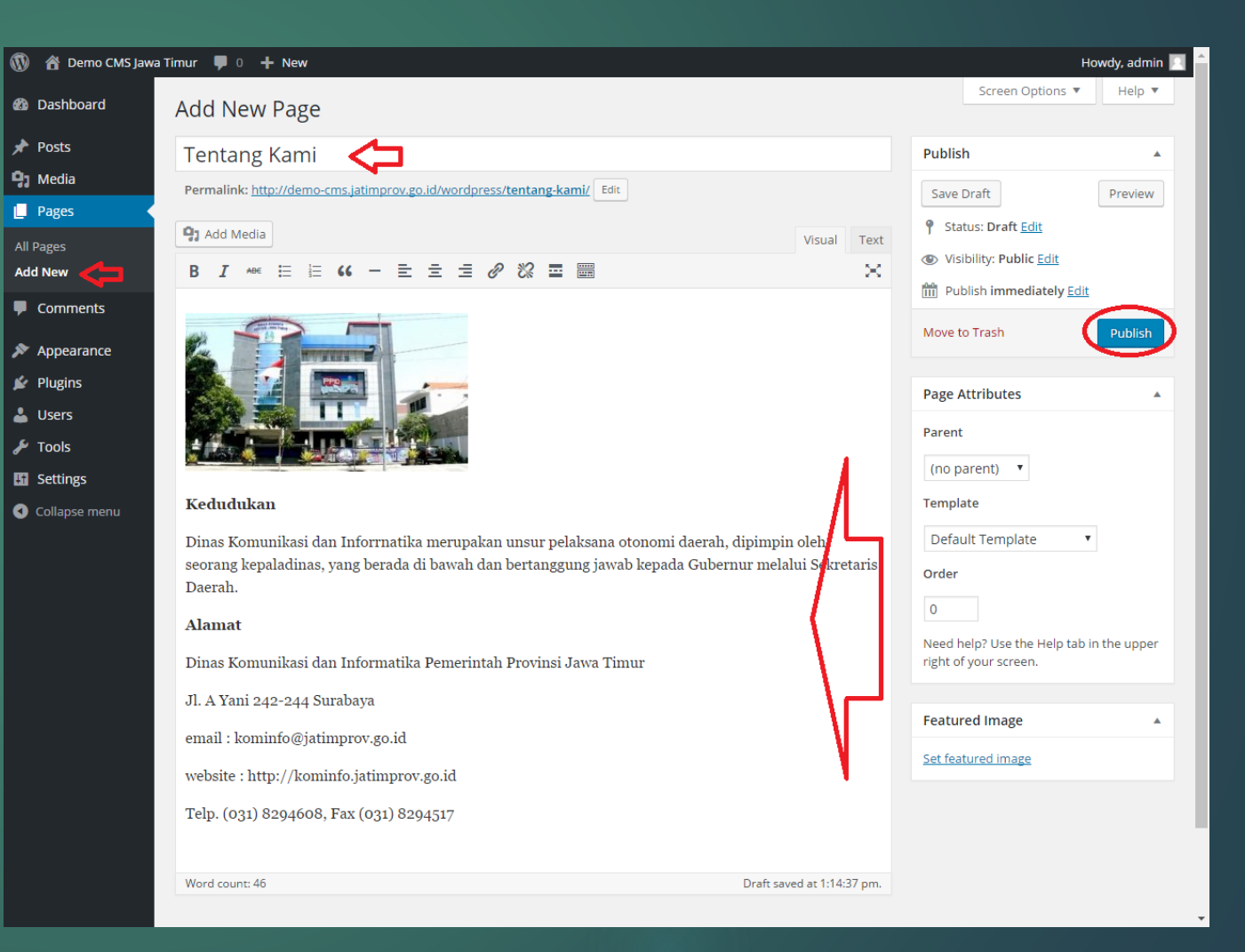

# Mengganti Theme

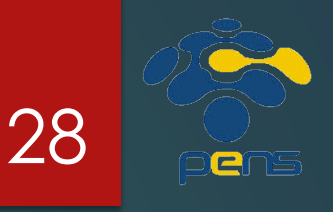

- Klik menu Appearance pada Control Panel, kemudian pilih Themes
- Anda dapat mengganti theme dengan theme lain yang telah disediakan
- Atau, anda dapat menambahkan theme baru dengan cara klik tombol Add New Theme

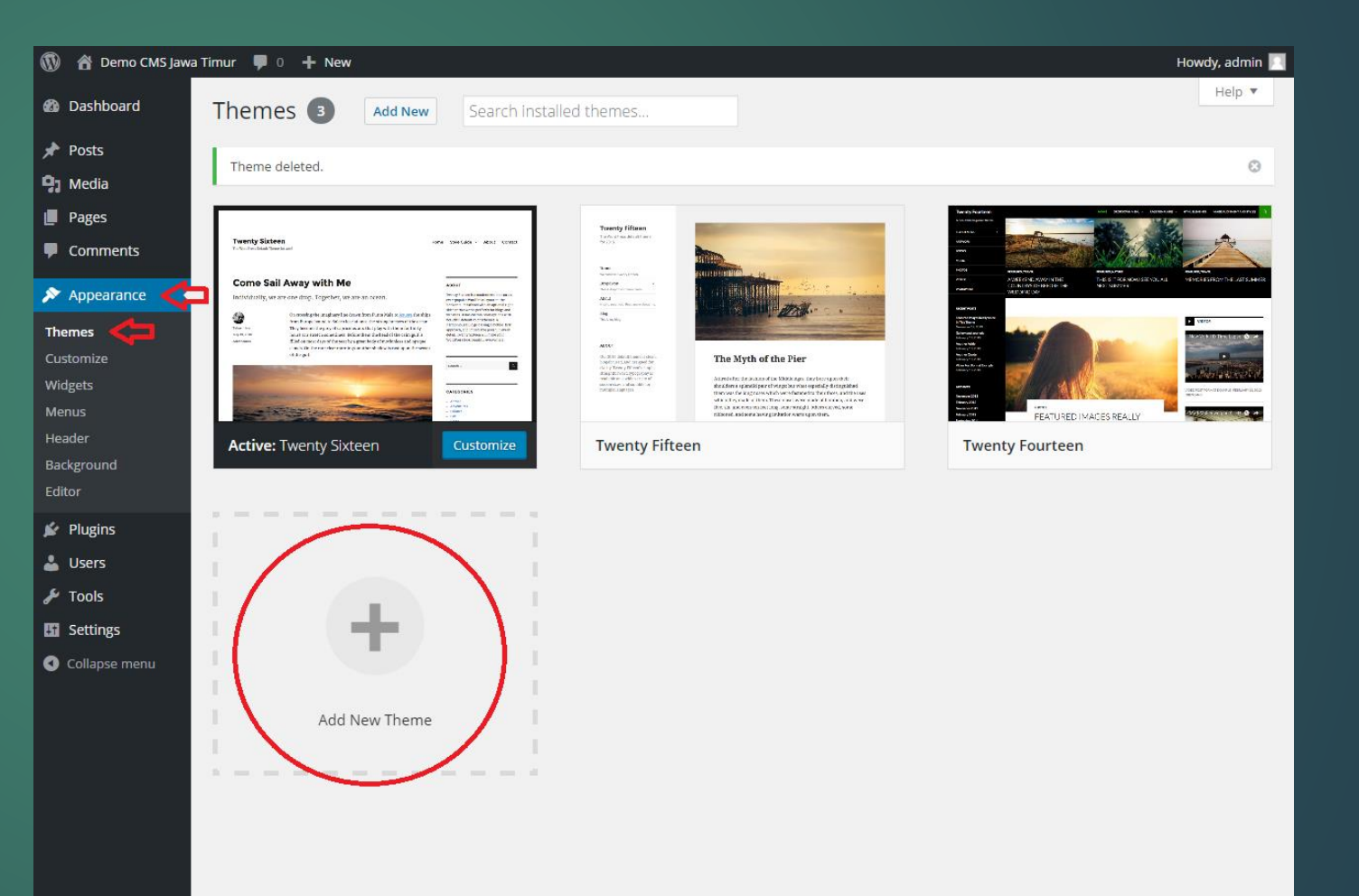

# Mengganti Theme (2)

- Pilih theme yang tersedia di jendela bagian kanan
- Kemudian klik tombol Install
- Tunggu beberapa saat sampai ada konfirmasi bahwa theme telah berhasil terinstall
- Klik <u>Activate</u> untuk mengaktifkan theme yang baru anda install

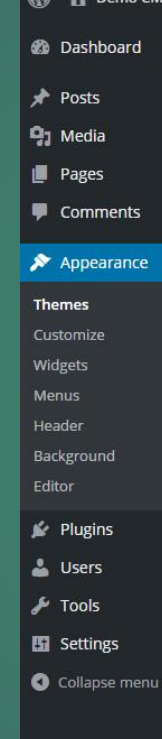

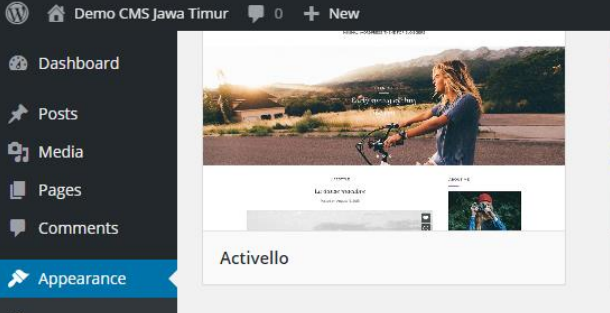

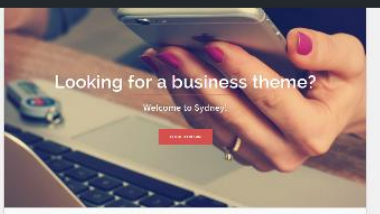

Sydney

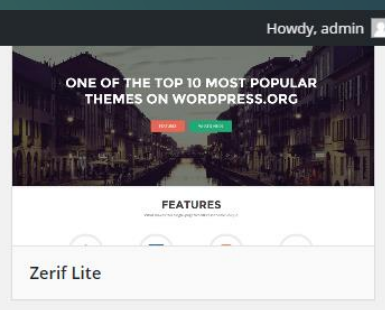

**Details & Preview** 

Preview

Twenty Ter

Twenty Ten

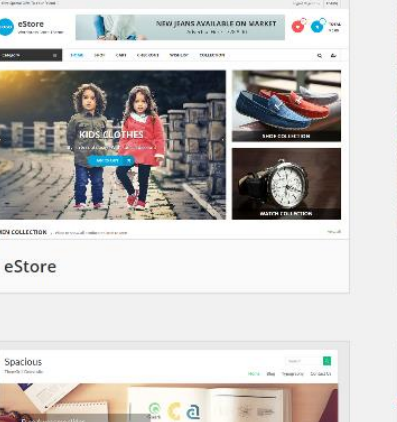

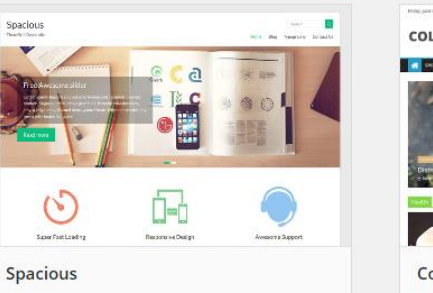

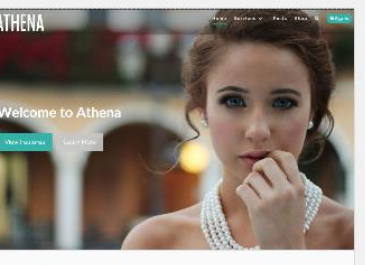

Athena

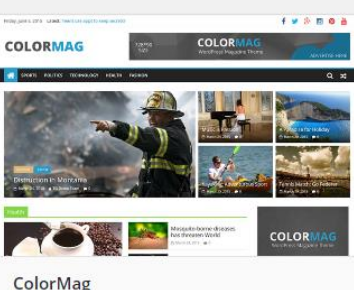

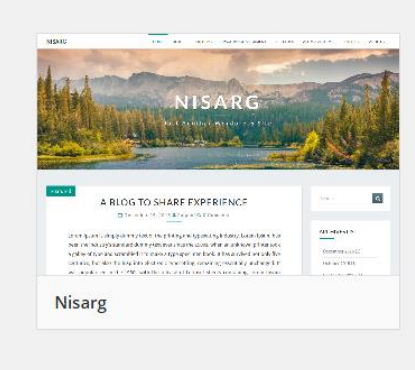

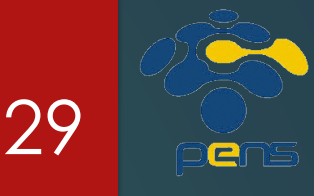

# Mengelola Widgets

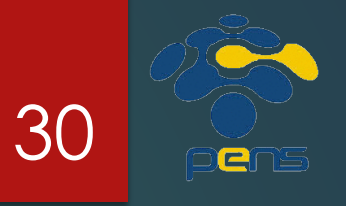

- Klik Widgets pada menu
   Appearance di Control Panel
- Ada beberapa widget yang dapat anda gunakan seperti: Calendar, Search, dll
- Untuk menambah widget, klikdan-tahan pada daftar widgets disebelah kiri (kotak hiaju) kemudian geser ke bagian sebelah kanan (kotak ungu)
- Sedangkan untuk menghapus widget, lakukan yang sebaliknya. Klik-dan-tahan pada widgets disebelah kanan kemudian geser ke sebelah kiri

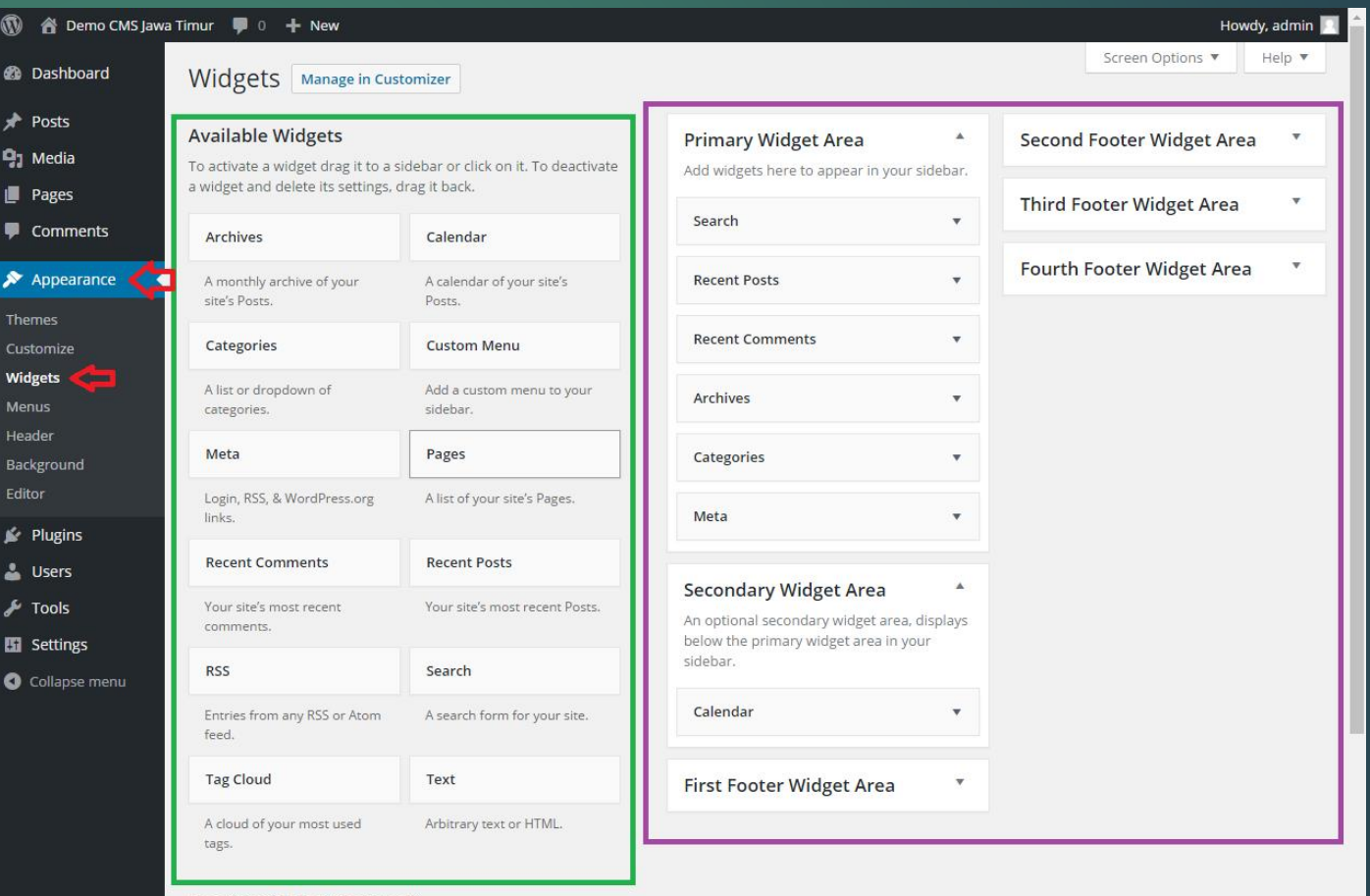

#### Inactive Sidebar (not used)

This sidebar is no longer available and does not show anywhere on your site. Remove each of the widgets below to fully remove this inactive sidebar.

### Mengelola Menu

pens l

31

- Klik Menus pada menu
   Appearance di Control Panel
- Klik <u>create a new menu</u> untuk membuat menu baru
- Beri nama menu yang baru anda buat
- Anda dapat menambahkan Page, Post, Custom Link, ataupun Category ke dalam menu
- Centang kotak kecil disebelah kiri Primary Navigation untuk menampilkan menu anda pada theme yang aktifdisebelah kanan kemudian geser ke sebelah kiri
- Klik Save Menu untuk menyimpan perubahan pada menu anda

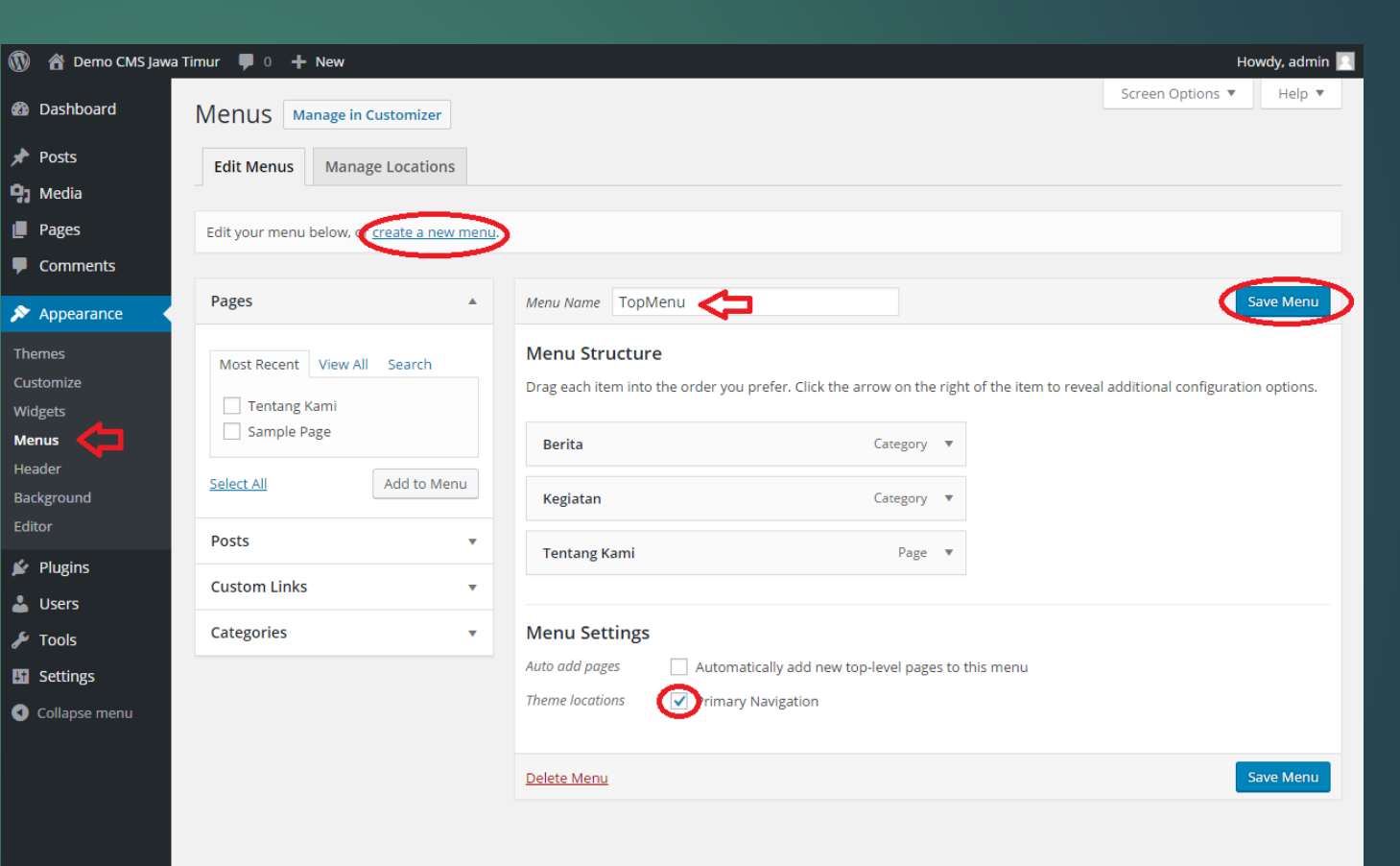

# Menambah Plugin

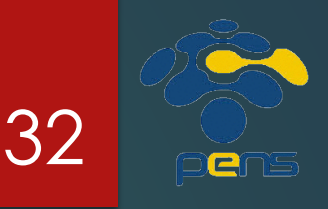

- Untuk menambah Plugin baru dapat anda lakukan dengan mengklik menu Posts di Control Panel kemudian pilih Add New
- Anda dapat memilih dari daftar *Plugin* yang tampil, atau menggunakan menu <u>Search Plugins</u>
- Klik tombol Install Now untuk menginstall Plugin yang anda pilih
- Tunggu beberapa saat sampai Plugin berhasil terinstall. Kemudian klik <u>Activate Plugin</u>

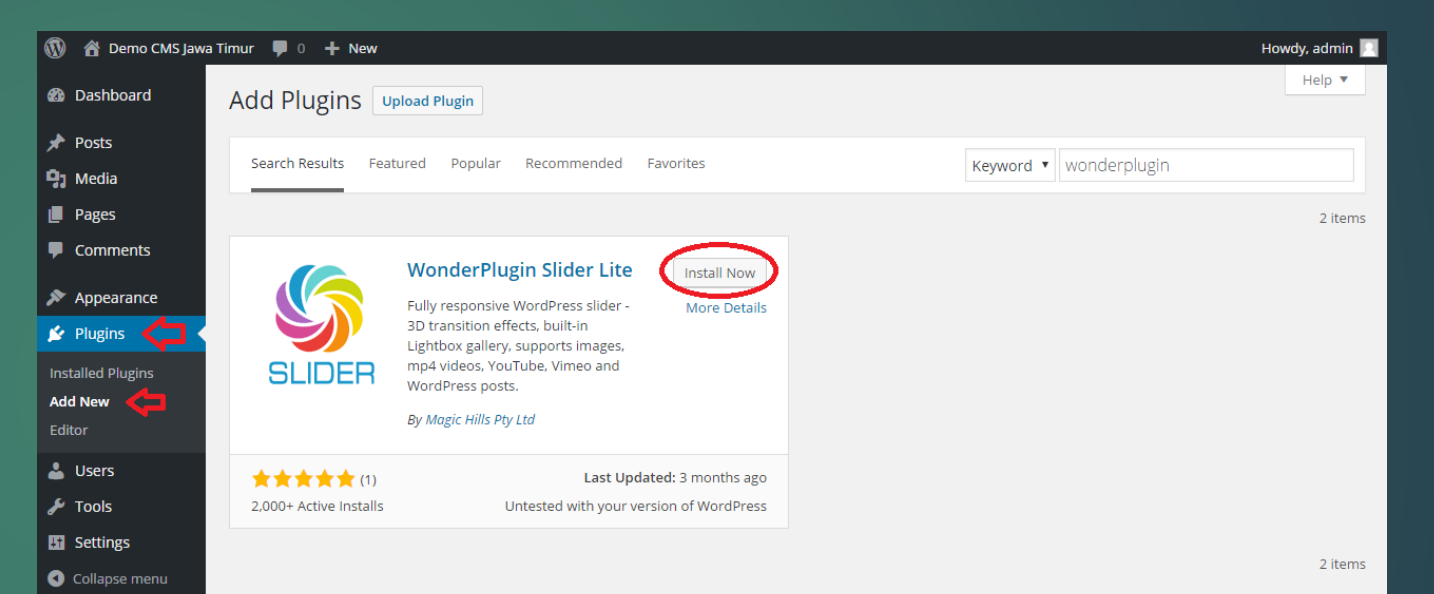

## WonderPlugin Slider Lite

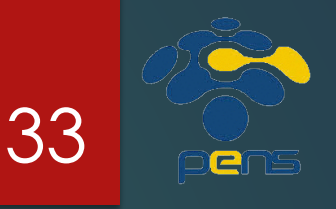

slider-with-lightbox-popup-id26/ Answer: In the plugin, step 1, Images &

Videos tab, Edit the image, in the Add Image dialog, ... <a href="https://www.wonderplugin.com/wordpress-image-slider/how-toenable-lightbox-effect-in-wordpress-slider/">Continue reading <span

- WonderPlugin Slider Lite adalah Plugin yang dapat digunakan untuk menambahkan Carousel pada website CMS Wordpress anda
- Setelah berhasil menginstall dan mengaktifkan Plugin ini, anda dapat mengkonfigurasinya melalui menu WonderPlugin Slider yang berada dibawah menu Settings
- Dari sini anda dapat membuat Slider baru, meng-edit ataupun menghapus Slider lama

| 🕅 🔺 Demo CMS Jawa      | Timur 🛡 0 🕂 New                                                                                                    |                      | Howdy, admin                                                                                                    |
|------------------------|----------------------------------------------------------------------------------------------------|----------------------|----------------------------------------------------------------------------------------------------|
| ն Dashboard            | WonderPlugin Slider Lite Version 6.2                                                                                                    |                      |                                                                                                    |
| Posts                  |                                                                                                    |                      |                                                                                                    |
| J Media                |                                                                                                    |                      |                                                                                                    |
| Pages                  | WordPress Image and Video Slider Plugin                                                                                                    |                      |                                                                                                    |
| Comments               | Get Started Mo                                                                                                    | re Actions           |                                                                                                    |
| Appearance             |                                                                                                    | Manage Existing      | Sliders                                                                                                    |
|                        | Create A New Slider                                                                                                    | Help Document        |                                                                                                    |
| Plugins                |                                                                                                    | Upgrade to Comr      | nercial Version                                                                                                    |
| Users                  | -                                                                                                    |                      |                                                                                                    |
| Tools                  |                                                                                                    |                      |                                                                                                    |
| Settings               | WonderPlugin Slider Features                                                                                                    | *                    | Upgrade to Commercial Version                                                                                                    |
| WonderPlugin<br>Slider | Support images, YouTube, Vimeo and MP4/WebM videos     Works on mobile, tablets and all major web browsers, includir                                                                                        | ng iPhone,           | Use on commercial websites     Unlock all skins                                                                                                    |
| verview                | iPad, Android, Firefox, Safari, Chrome, Internet Explorer 7/8/9/<br>Opera                                                                                                    | /10/11 and           | Techincal support                                                                                                    |
| ew Slider              | Amazing transition effects                                                                                                    |                      | Upgrade to Commercial Version                                                                                                    |
| anage Sliders          | Pre-defined professional skins                                                                                                    |                      |                                                                                                    |
| ettings                | Fully responsive                                                                                                    |                      | WonderPlugin News                                                                                                    |
| Collapse menu          | Easy-to-use wizard style user interface     Instantly preview     Provide shortcode and PHP code to insert the slider to pages,     templates                                                               | posts or             | Search and replace when moving WordPress site     Product: All WonderPlugin Products Question: I am moving my WordPress                                                                                                    |
|                        | Contact Us                                                                                                    | •                    | development site to production. I did a search and replace in the WordPress<br>database, but the images in the carousel slider still link to the old domain.<br>Answer: Firstly, we <a href="https://www.wonderplugin.com/wordpress-&lt;br&gt;carousel-plugin/search-and-replace-when-moving-wordpress-&lt;br&gt;site/">Continue reading <span class="meta-nay">/span&gt;</span></a> |
|                        | Technical support is available for Commercial Version users at<br>support@wonderplugin.com. Please include your license informati<br>version, link to your slider, all related error messages in your email | ion, WordPress<br>I. | How to enable lightbox effect in WordPress Slider      Product: WonderPlugin Slider Question: How do I enable the lightbox effect     on the slider, as can be seen in this example?     https://www.wonderoluein.com/wordpress-slider/examples/wordpress-                                                                                                    |

# WonderPlugin Slider Lite (2)

34

- Slider merupakan sekumpulan gambar dan/atau video yang akan tampil secara bergantian
- Dengan Plugin ini, anda dapat menambahkan gambar, video, video dari youtube/vimeo, maupun Post pada website anda
- Setelah pembuatan Slider selesai, anda dapat menyimpan dan mempublikasikannya kedalam Post, Page, maupun pada
- meng-edit ataupun menghapus Slider lama

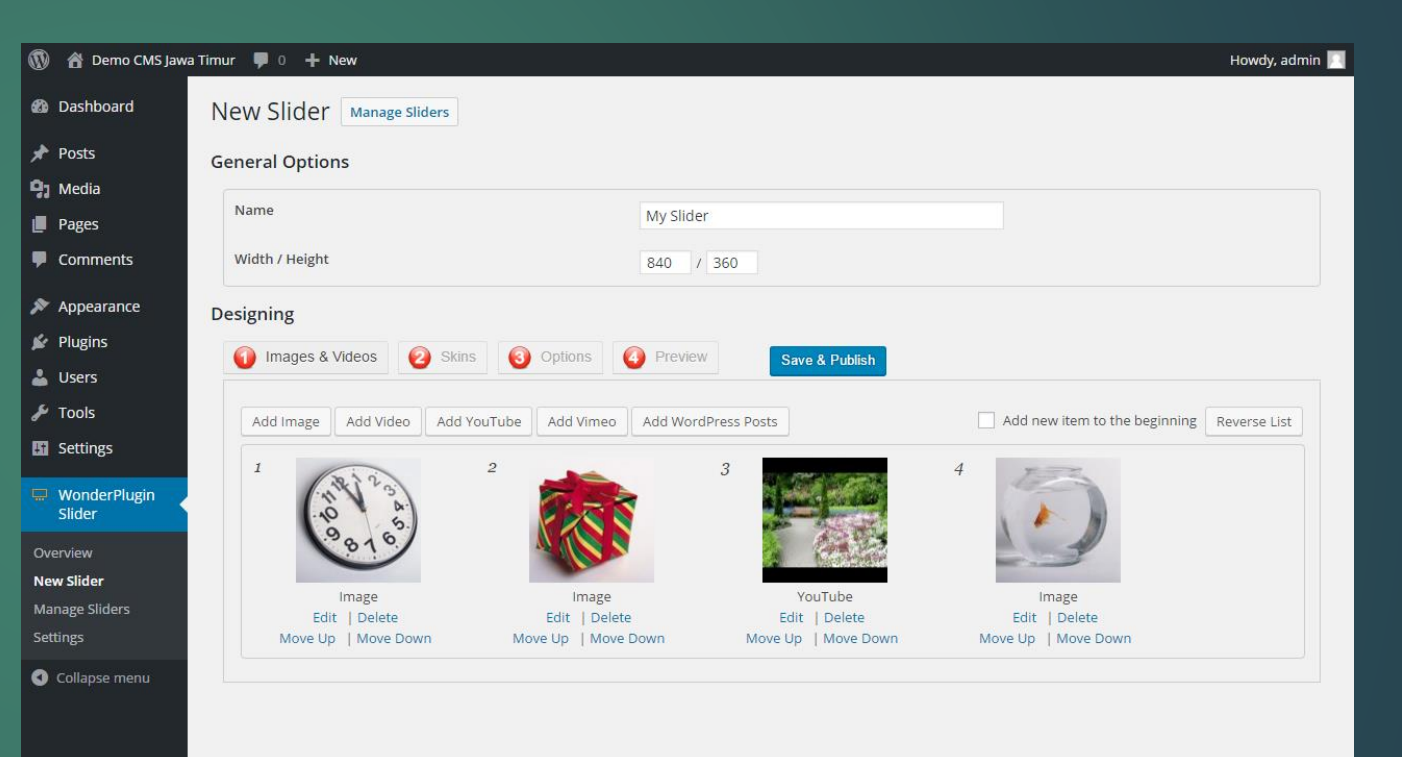

# WonderPlugin Slider Lite (3)

| 🚯 🔺 Demo CMS Jawa                                           | a Timur 🏓 0 🕂 New                                  |                                                                  | Howdy, admin 📃                            |                                                                                                    |           |                                                                |
|-------------------------------------------------------------|----------------------------------------------------|------------------------------------------------------------------|-------------------------------------------|----------------------------------------------------------------------------------------------------|-----------|----------------------------------------------------------------|
| 🚯 Dashboard                                                 | New Slider Manage Sliders                          |                                                                  |                                           |                                                                                                    |           |                                                                |
| 🖈 Posts                                                     | General Options                                    |                                                                  |                                           |                                                                                                    |           |                                                                |
| 9) Media<br>Pages                                           | Name                                               | My Slider                                                        |                                           |                                                                                                    |           |                                                                |
| Comments                                                    | Width / Height                                     | 840 / 360                                                        |                                           |                                                                                                    |           | Howeke admin                                                   |
| Appearance                                                  | Designing                                          |                                                                  | <ul> <li>Dashboard</li> </ul>             | Add New Page                                                                                                    |           | Screen Options V Help V                                        |
| Users                                                       | 1 Images & Videos 2 Skins 3                        | Options Preview Save & Publish                                   | 🖈 Posts                                   | Gallery                                                                                                    |           | Publish 🔺                                                      |
| <ul><li>Tools</li><li>Settings</li></ul>                    | The slider has been saved and published: <u>Vi</u> | ew Slider                                                        | Pages                                     |                                                                                                    |           | Save Draft Preview                                             |
| WonderPlugin Slider                                         | To embed the slider into your page or post, i      | use shortcode: [wonderplugin_slider id="2"]                      | All Pages<br>Add New                      | Image: Pit add Media       V         B       I       Media         E       Image: E       Image: E         Image: Pit add Media       Image: E         Image: Pit add Media       Image: E         Image: Pit add Media       Image: E         Image: Pit add Media       Image: E         Image: Pit add Media       Image: E         Image: Pit add Media       Image: E         Image: Pit add Media       Image: E         Image: Pit add Media       Image: Pit add Media         Image: Pit add Media       Image: Pit add Media         Image: Pit add Media       Image: Pit add Media         Image: Pit add Media       Image: Pit add Media         Image: Pit add Media       Image: Pit add Media         Image: Pit add Media       Image: Pit add Media         Image: Pit add Media       Image: Pit add Media         Image: Pit add Media       Image: Pit add Media         Image: Pit add Media       Image: Pit add Media         Image: Pit add Media       Image: Pit add Media         Image: Pit add Media       Image: Pit add Media         Image: Pit add Media       Image: Pit add Media         Image: Pit add Media       Image: Pit add Media         Image: Pit add Media       Image: Pit a | sual Text | <ul> <li>Visibility: Public Edit</li> </ul>                    |
| Overview<br><b>New Slider</b><br>Manage Sliders<br>Settings | To embed the slider into your template, use        | pnp code: pnp ecno ao_snortcode([wonderplugin_silder id= 2-]); ? | Comments  Comments  P Appearance  Plugins | [wonderplugin_slider id="2"]<br>Gallery kami yang pertama                                                                                                    |           | Publish Immediately <u>Fort</u> Publish Page Attributes        |
| <ul> <li>Collapse menu</li> </ul>                           |                                                    |                                                                  | 👗 Users 🎤 Tools                           |                                                                                                    |           | Parent                                                         |
|                                                             | Thank you for creating with WordPress.             |                                                                  | Versio                                    |                                                                                                    |           | Template                                                       |
|                                                             |                                                    |                                                                  | WonderPlugin<br>Slider                    |                                                                                                    |           | Default Template 🔹                                             |
|                                                             |                                                    |                                                                  | <ul> <li>Collapse menu</li> </ul>         | Word count: 4                                                                                                    |           | Order                                                          |
|                                                             |                                                    |                                                                  |                                           |                                                                                                    |           | Need help? Use the Help tab in the upper right of your screen. |

# WonderPlugin Slider Lite (4)

**Demo CMS Jawa Timur** 

Just another WordPress site

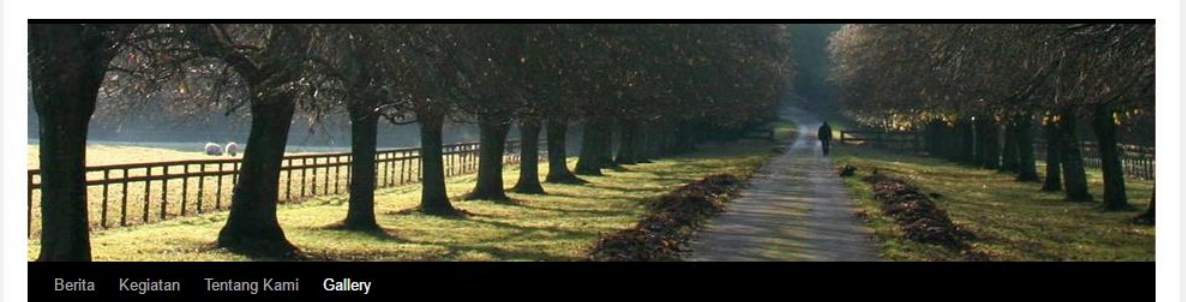

#### Gallery

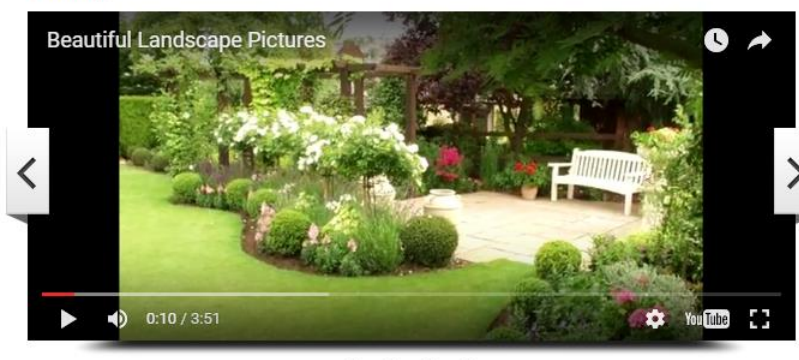

. . . .

Gallery kami yang pertama

Recent Posts

Berita BAru
Ratusan Prajurit dan PNS Koarmatim Terima Sosialisasi Kesehatan
Hello world!

Search

Recent Comments
Mr WordPress on Hello world!

Archives May 2016

Categories Berita

CarouselUncategorized

#### Meta

Log inEntries RSS

Comments RSS

WordPress.org

May 2016 M T W T F S S

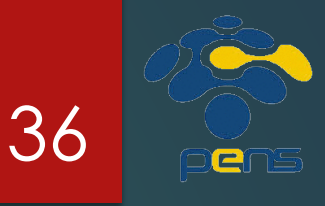

#### Membuat Website CMS dengan Softaculous VIA CPANEL

## Softaculous

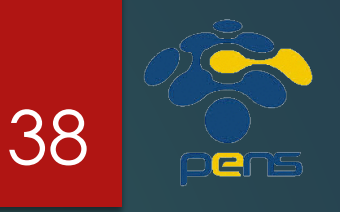

Merupakan tool yang dapat digunakan untuk menginstall software CMS

- Softaculous dapat diakses melalui Cpanel
- Instalasi software CMS menggunakan tool ini adalah cara yang paling mudah dan cepat
- Tetapi, tidak semua server hosting menyediakan Softaculous

#### Instalasi PrestaShop via Softaculous (1)

HOME

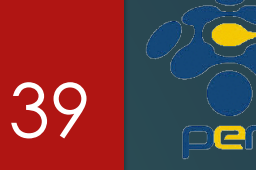

#### Masuk ke Cpanel

| ſ       | cPanel                                                                  | ~ |  |
|---------|-------------------------------------------------------------------------|---|--|
|         | Username                                                                |   |  |
|         | Password                                                                |   |  |
|         | Enter your account password.                                            |   |  |
|         | Log in                                                                  |   |  |
| English | العربية Deutsch español español de España<br>français हिन्दी Nederlands |   |  |
|         |                                                                         | v |  |

|                             |                |                                                 | _                  |                    |                           |                          |                    |                    |  |
|-----------------------------|----------------|-------------------------------------------------|--------------------|--------------------|---------------------------|--------------------------|--------------------|--------------------|--|
|                             |                |                                                 |                    |                    |                           |                          |                    | HELP L             |  |
| CPRINEL 11                  |                |                                                 |                    | Chart I            |                           | CPane                    | Acceler            | rated <sub>2</sub> |  |
| 1                           | Notices        | Preferences                                     |                    |                    |                           |                          |                    |                    |  |
|                             | Find           | Getting<br>Started<br>Wizard                    | Video<br>Tutorials | Change<br>Password | Update<br>Contact<br>Info | Change<br>Style          | Change<br>Language | Shortcuts          |  |
| Frequently                  | Accessed Areas |                                                 |                    |                    | Mail                      |                          |                    |                    |  |
| ile Manager<br>Change Passv | vord           |                                                 |                    | (a)                | SpamAssassin              |                          | A                  | ٩                  |  |
|                             | Stats 🔻        | Email<br>Accounts                               | Webmail            | BoxTrapper         | Spam<br>Assassin™         | Forwarders               | Auto<br>Responders | Default<br>Address |  |
| in Domain                   | tdlog.org      |                                                 | 1                  | -1                 | 尾                         | 1                        |                    |                    |  |
| me Directory                | /home/k7762673 | Mailing                                         | Account            | User Level         | Email                     | Import                   | Email              | MX Entry           |  |
| at abgin from               | 202.9.85.33    | Lists                                           | Level<br>Filtering | Filtering          | Trace                     | Addresses/<br>Forwarders | Authenticatio      | on                 |  |
| Disk Space Usage            |                | Files                                           |                    |                    |                           |                          |                    |                    |  |
| nthly Bandwidth<br>Insfer   | 3.19 / ∞       | -                                               | ***                |                    |                           | 1                        | 2                  |                    |  |
| ex                          | pand stats     | Backups<br>FTP<br>Session<br>Control            | Backup<br>Wizard   | File<br>Manager    | Legacy<br>File<br>Manager | Disk<br>Space<br>Usage   | Web Disk           | FTP<br>Accounts    |  |
|                             |                |                                                 |                    |                    | Logs                      |                          |                    |                    |  |
|                             |                | Latest<br>Visitors<br>Choose<br>Log<br>Programs | Bandwidth          | Webalizer          | Webalizer<br>FTP          | Raw<br>Access<br>Logs    | Analog<br>Stats    | Error Log          |  |
|                             |                |                                                 |                    |                    | Security                  |                          |                    |                    |  |
|                             |                | Password                                        | IP Deny            | SSL/TLS            | SSH/Shell                 | HotLink                  | Leech              | ЯР<br>GnuPG        |  |

### Instalasi PrestaShop via Softaculous (2)

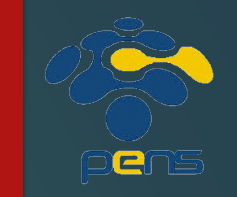

40

#### Cari Softaculous Apps installer

- Pilih dan klik script/kategori yang diinginkan
- Ikuti langkah-langkah berikutnya

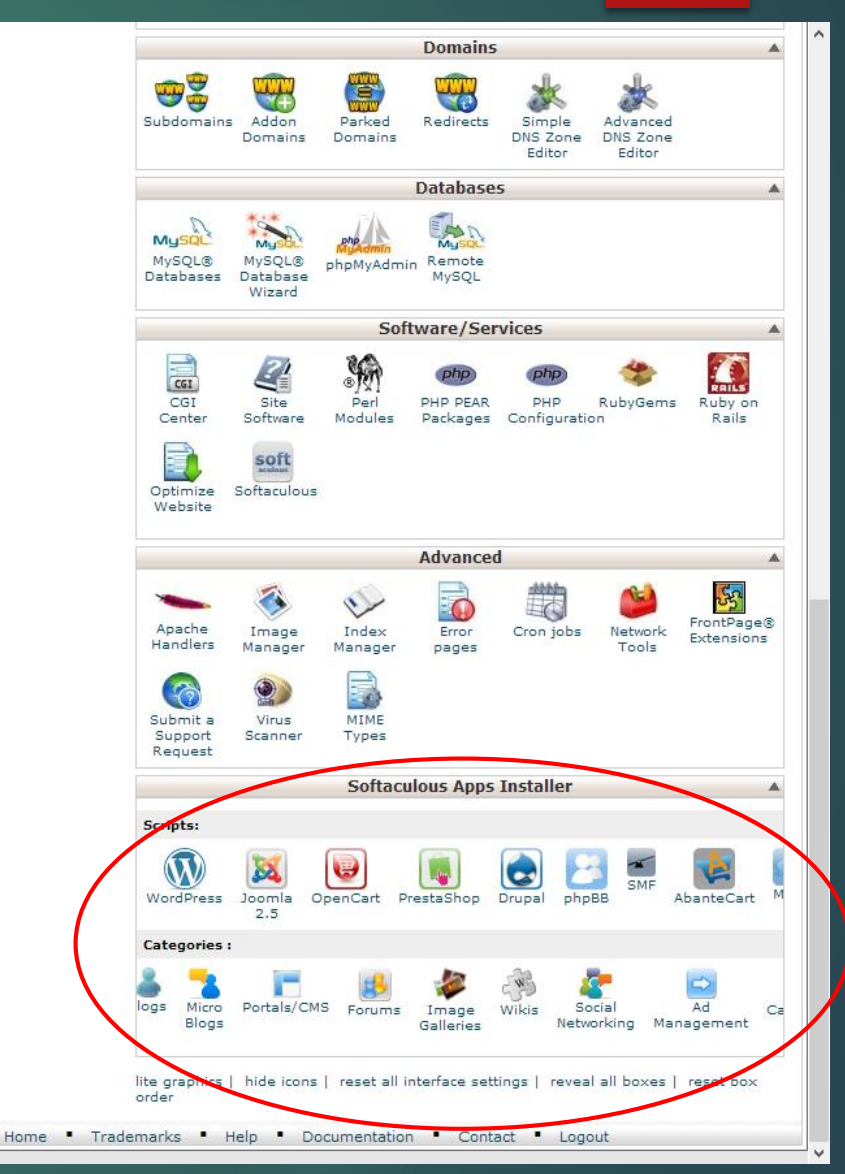

#### Instalasi PrestaShop via Softaculous (3)

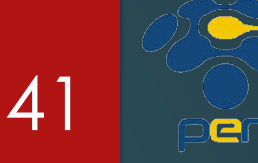

Pilih CMS yang ingin anda install

Klik tombol Install

| Ø        | softaculou         | 1      | 🛸 🕨 🚖 🗮 🖄 🗶 📾 😌 🕄                                                                                                    |  |  |  |  |  |  |
|----------|--------------------|--------|----------------------------------------------------------------------------------------------------|--|--|--|--|--|--|
| 6        | Scripts : PHP Jav  | aScrip | ts Classes Welcome k7762673 [Logout] Search Q                                                                                                    |  |  |  |  |  |  |
| 2        | Blogs              | Þ      | Install Overview Features Screenshots Demo Ratings<br>Reviews Import                                                                                              |  |  |  |  |  |  |
| 2        | Micro Blogs        | •      |                                                                                                    |  |  |  |  |  |  |
| -        | Portals/CMS        | Þ      | PrestaShop e-Commerce<br>Solution was built to take advantage of                                                                                                  |  |  |  |  |  |  |
| 8        | Forums             |        | dynamic AJAX-powered features and next-                                                                                                    |  |  |  |  |  |  |
| 1        | Image Galleries    | Þ      | generation ergonomy. PrestaShop guides<br>users through your product catalog<br>intelligently and effortlessly, turning intrigued visitors into paying customers. |  |  |  |  |  |  |
| W        | Wikis              | ▶      | PrestaShop is available under the <u>Open Software License</u>                                                                                                    |  |  |  |  |  |  |
| 8        | Social Networking  | Þ      | Version : 1.5.6.2, 1.4.11.0 Release Date : 20-01-2014                                                                                                    |  |  |  |  |  |  |
| ⇒        | Ad Management      | Þ      | Changelog                                                                                                    |  |  |  |  |  |  |
| IN.      | Calendars          | ŀ      | 4.60                                                                                                    |  |  |  |  |  |  |
| -        | Gaming             | ▶      | Rate this Script                                                                                                    |  |  |  |  |  |  |
| V        | Mails              | ŀ      | Space Required<br>Available Space : 947.75 MB                                                                                                    |  |  |  |  |  |  |
| *        | Polls and Surveys  | Þ      | Required Space : 35.22 MB                                                                                                    |  |  |  |  |  |  |
| 6<br>6   | Project Management | ▶      | soltware.                                                                                                    |  |  |  |  |  |  |
| <b>,</b> | E-Commerce         | ŀ      |                                                                                                    |  |  |  |  |  |  |
| .il      | ERP                | ▶      | Current Installations                                                                                                    |  |  |  |  |  |  |
|          | Guest Books        | Þ      | Link Admin Installation Time Version Options                                                                                                    |  |  |  |  |  |  |
| 2        | Customer Support   | ▶      | http://tdlog.org/presta 👔 February 21, 2014, 1562                                                                                                    |  |  |  |  |  |  |
| 0        | Frameworks         | Þ      | 1:33 pm                                                                                                    |  |  |  |  |  |  |
| Û        | Educational        | ▶      | With Selected: V Go                                                                                                    |  |  |  |  |  |  |
|          | DB Tools           | Þ      |                                                                                                    |  |  |  |  |  |  |
| J        | Music              | ▶      |                                                                                                    |  |  |  |  |  |  |
| ▶        | Video              | Þ      |                                                                                                    |  |  |  |  |  |  |
|          |                    |        | >                                                                                                    |  |  |  |  |  |  |

### Instalasi PrestaShop via Softaculous (4)

5

ENG

: :::: ;;; ;;;

Ф<sub>6</sub> ғ (1) ғ

> ء 😼 ا

) ||

- Masukkan semua informasi yang dibutuhkan
  - Iokasi file
  - nama database
  - nama toko
  - alamat email admin
  - ► dll
- Klik tombol Install di bagian bawah

|                       |                                                         |                                                                                              |                    |                |         |         | 2 |
|-----------------------|---------------------------------------------------------|----------------------------------------------------------------------------------------------|--------------------|----------------|---------|---------|---|
|                       |                                                         |                                                                                              |                    |                |         |         |   |
| ogs 🕨                 | Install                                                 | Overview                                                                                     | Features           | Screenshots    | Demo    | Ratings |   |
| ticro Blogs           |                                                         |                                                                                              |                    |                | Reviews | Import  | ÷ |
| ortals/CMS            | Software Set                                            | tup                                                                                          |                    |                |         |         |   |
| orums                 | Choose the ver<br>install                               | sion you wa                                                                                  | nt to              | 1.5.6.2 🗸      |         |         |   |
| mage Galleries        | Choose Protoco                                          |                                                                                              | con.               |                | _       |         |   |
| Vikis 🕨               | If your site has S<br>the HTTPS protoc                  | SL, then pleas<br>ol.                                                                        | se choose          | http://        | 1       |         |   |
| ocial Networking      | Choose Domain<br>Please choose the                      | ı<br>e domain to in                                                                          | stall the          | tdlog.org 🗸    |         |         |   |
| d Management 🔋 🕨      | In Directory                                            |                                                                                              |                    |                |         |         |   |
| Calendars 🕨           | The directory is r<br>and <b>should not</b>             | The directory is relative to your domain<br>and <b>should not exist</b> . e.g. To install at |                    |                | presta  |         |   |
| aming 🕨               | http://mydomain,<br>install only in http<br>this empty. | /dir/ just type<br>p://mydomain                                                              | dir. To<br>/ leave |                |         |         |   |
| Aails 🕨 🕨             | Database Name                                           | e<br>f the database                                                                          | to be              | pres816        |         |         |   |
| olls and Surveys      | created for the in                                      | stallation                                                                                   |                    |                |         |         |   |
| roject Management 🛛 🕨 | Site Settings                                           | 5                                                                                            |                    |                |         |         |   |
| -Commerce             | Store Name                                              |                                                                                              |                    | My Store       |         |         |   |
| RP 🕨                  | Admin Folder                                            | Admin Folder                                                                                 |                    | admin123       |         |         |   |
| uest Books            | Admin Forder                                            |                                                                                              |                    |                |         |         |   |
| Customer Support      | Database Se                                             | ttings                                                                                       |                    |                |         |         |   |
| rameworks 🕨           | Table Prefix                                            |                                                                                              |                    | ps_            |         |         |   |
| ducational            |                                                         |                                                                                              |                    |                |         |         |   |
| B Tools               | Admin Acco                                              | unt                                                                                          |                    |                |         |         |   |
| 1usic                 | Admin Email                                             |                                                                                              |                    | admin@tdlog.or | g       |         |   |
| 'ideo 🕨               | Admin Passwor                                           | d                                                                                            |                    | password       |         |         |   |
| SS                    |                                                         |                                                                                              |                    | Bad (3         | 7/100)  |         |   |
| ile Management        | First Name                                              |                                                                                              |                    | System         |         |         |   |
|                       | Last Name                                               |                                                                                              |                    | Administrator  |         |         |   |
| )thers                |                                                         |                                                                                              |                    |                |         |         | ~ |

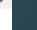

42

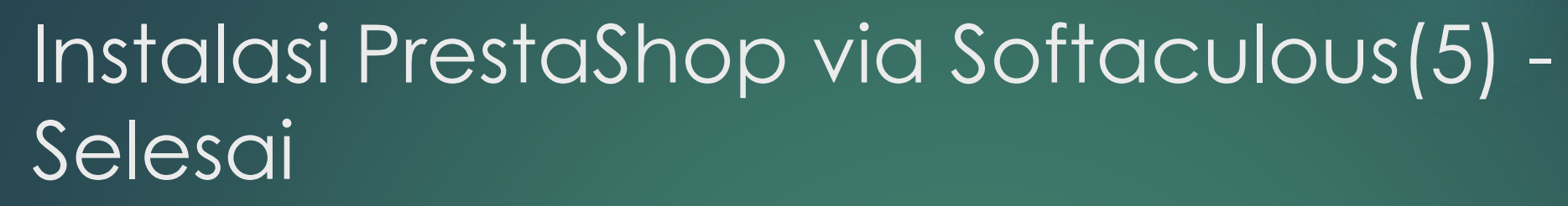

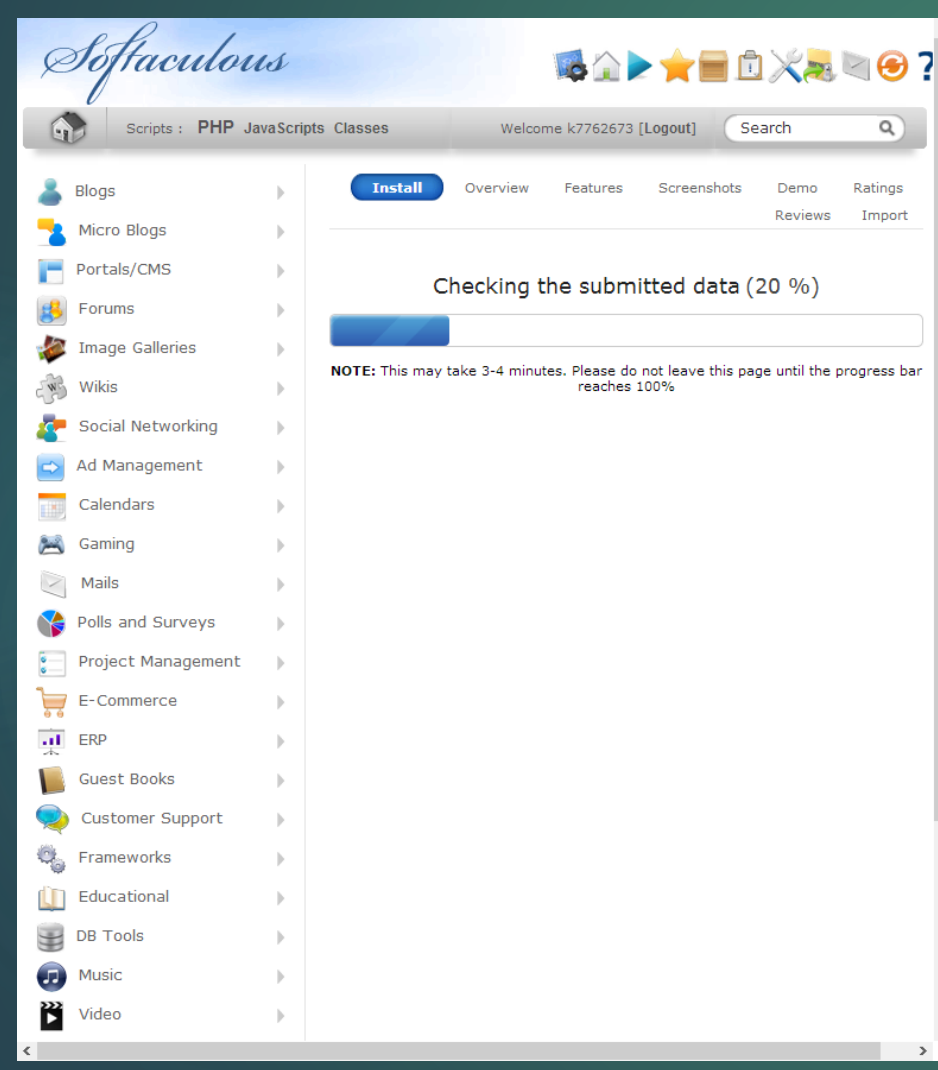

| Ģ                                                                               | Softaculo                                      | us          | <b>™☆ &gt; ★ =</b> û X <b>.</b> ≥ <b>@</b>                                                                                                    | • 7    |
|---------------------------------------------------------------------------------|------------------------------------------------|-------------|----------------------------------------------------------------------------------------------------|--------|
| 6                                                                               | Scripts : PHP                                  | JavaScripts | Classes Welcome k7762673 [Logout] Search Q                                                                                                    |        |
|                                                                                 | Blogs<br>Micro Blogs<br>Portals/CMS            | •           | Install         Overview         Features         Screenshots         Demo         Ratings           Reviews         Import           Congratulations, the software was installed successfully                                                                                                    | ;<br>t |
| 20<br>20<br>20<br>20<br>20<br>20<br>20<br>20<br>20<br>20<br>20<br>20<br>20<br>2 | Forums Tmage Galleries Wikis Social Networking | •           | PrestaShop has been successfully installed at :<br><u>http://tdlog.org/presta</u><br>Administrative URL : <u>http://tdlog.org/presta/admin123</u><br>We hope the installation process was easy.<br><b>NOTE:</b> Softaculous is just an automatic software installer and does not provide any<br>support for the individual software packages. Please visit the software vendor's well<br>site for support! | b      |
|                                                                                 | Ad Management<br>Calendars                     | •           | Regards,<br>Softaculous Auto Installer<br><u>Return to Overview</u>                                                                                                    |        |
| ×                                                                               | Gaming<br>Mails                                | )<br>}      |                                                                                                    | ~      |

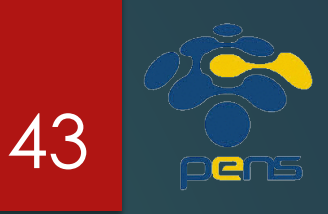

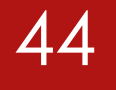

# Teríma Kasíh